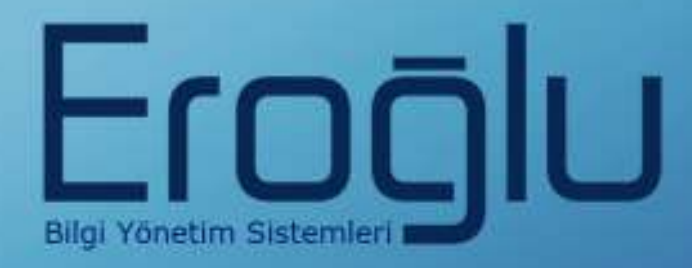

# KATKI PAYI SİSTEMİ EĞİTİM KILAVUZU

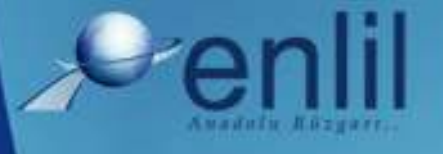

www.enlil.com.tr

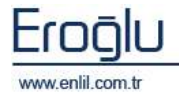

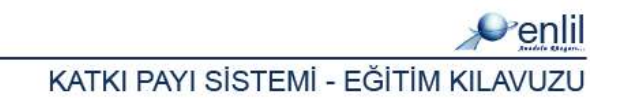

## **SUNUŞ**

Türkiye'de pek çok alanda olduğu gibi sağlık sektörünün de kendine özgü çözüm bekleyen sorunları bulunmaktadır. Hastanelerde tutulacak düzenli kayıtlar, doğru analizler ve sistemli bir çalışma ortamı hem hastane personelinin hem de hastaneye başvuran hastaların sorunlarını azaltmanın ilk adımıdır.

Geleceğimizi yönlendiren "Bilişim Teknolojisi" ile hastanelerin sorunlarına çözüm üretebilecek yazılım programları kaçınılmaz hale gelmiştir. Bu noktadan hareketle **Can Eroğlu Bilgi Sistemleri Ltd. Şti** olarak ana hedefimiz, bilişim teknolojisinde meydana gelen ilerlemeleri yakından izleyerek, Türkiye'nin sağlık kültürüne ve sağlık kurumlarına uygun **Hastane Bilgi Yönetim Sistemleri (HBYS)** geliştirmektir.

**HBYS** adını verdiğimiz yazılım programları kapsamında yer alan finansal ve yönetimsel modüllerle hastane yönetiminin, tıbbi modüllerle de sağlık personelinin omuzlarındaki yük hafifletilerek sağlık sektörünün sorunlarını en aza indirgemek amaçlanmıştır. Hastane kaynaklarının daha verimli kullanımı, hasta memnuniyeti, hizmet kayıplarının en aza indirgenmesi ve karlılığın artırılarak hastanenin finansal açıdan güçlü kılınabilmesine olanak verecek nitelikte bir yazılım programıdır.

Yazılımda, sistem genelinde bilgi gizliliğine ve güvenirliğine önem verilmiş, tek kaynaktan bir kez girilen veriler üzerinde denetim sağlanmıştır. Türkçe hazırlanan yazılımda kullanım kolaylığı esas alınmıştır. **HBYS**'nin kullanıcı arayüzünde, ardışık ekranlar arasında ileriye-geriye gidişler veya atlamalı geçişler ile en kısa zamanda, en az işlem sayısı amaçlanmıştır. Bu kılavuzda Katkı Payı Sistemi kullanımınıza sunulmaktadır.

Saygılarımızla,

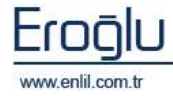

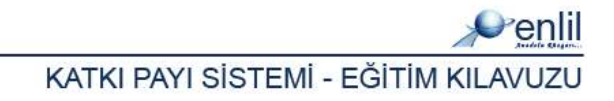

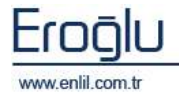

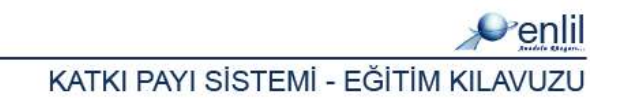

### İÇİNDEKİLER

| SUNUŞ    |                                         |
|----------|-----------------------------------------|
| KATKI PA | YI SİSTEMİNE GİRİŞi                     |
| 1)       | PERSONEL MODÜLÜ 1                       |
| a)       | Personel Bilgi Girişi 1                 |
| b)       | Personel İzin Takibi 3                  |
| 2)       | KATKI PAYI SİSTEMİ MODÜLÜ5              |
| BÖLÜM 1  | - TANIMLAMALAR                          |
| a)       | Kadro / Görev Ünvan Katsayı Tanımlama 7 |
| b)       | Dönem Tanıtma                           |
| c)       | Dönem Sabitleri Tanıtma 9               |
| d)       | Birim / Alt Birim Tanıtma11             |
| e)       | Personel Tanımlama13                    |
| f)       | Üst Limit Tanımlamaları16               |
| g)       | Çalışma Takvimi21                       |
| h)       | Personel Sınıfı Tanımlamaları22         |
| i)       | Personel Ünvan Tanımlamaları22          |
| j)       | Personel İşlemleri23                    |
| BÖLÜM 2  | - HESAPLAMALAR24                        |
| a)       | Katkı Payı Hesaplama24                  |
| b)       | Hesaplama Simulasyonu27                 |
| a)       | Doktor Hizmet Seçimi                    |

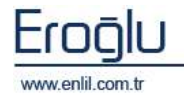

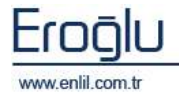

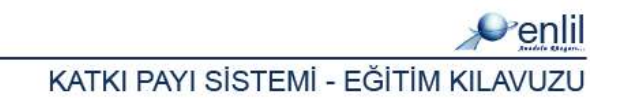

## KATKI PAYI SİSTEMİNE GİRİŞ

Katkı payı sistemini düzgün bir şekilde kullanabilmek için ilk olarak, personel modülü üzerinden, kurumda çalışan tüm personellerin, personel bilgilerinin ve izinlerinin sisteme girilmiş olması gerekmektedir. İlk olarak Personel Modülündeki tanımlamaların neler olduğunu inceleyelim.

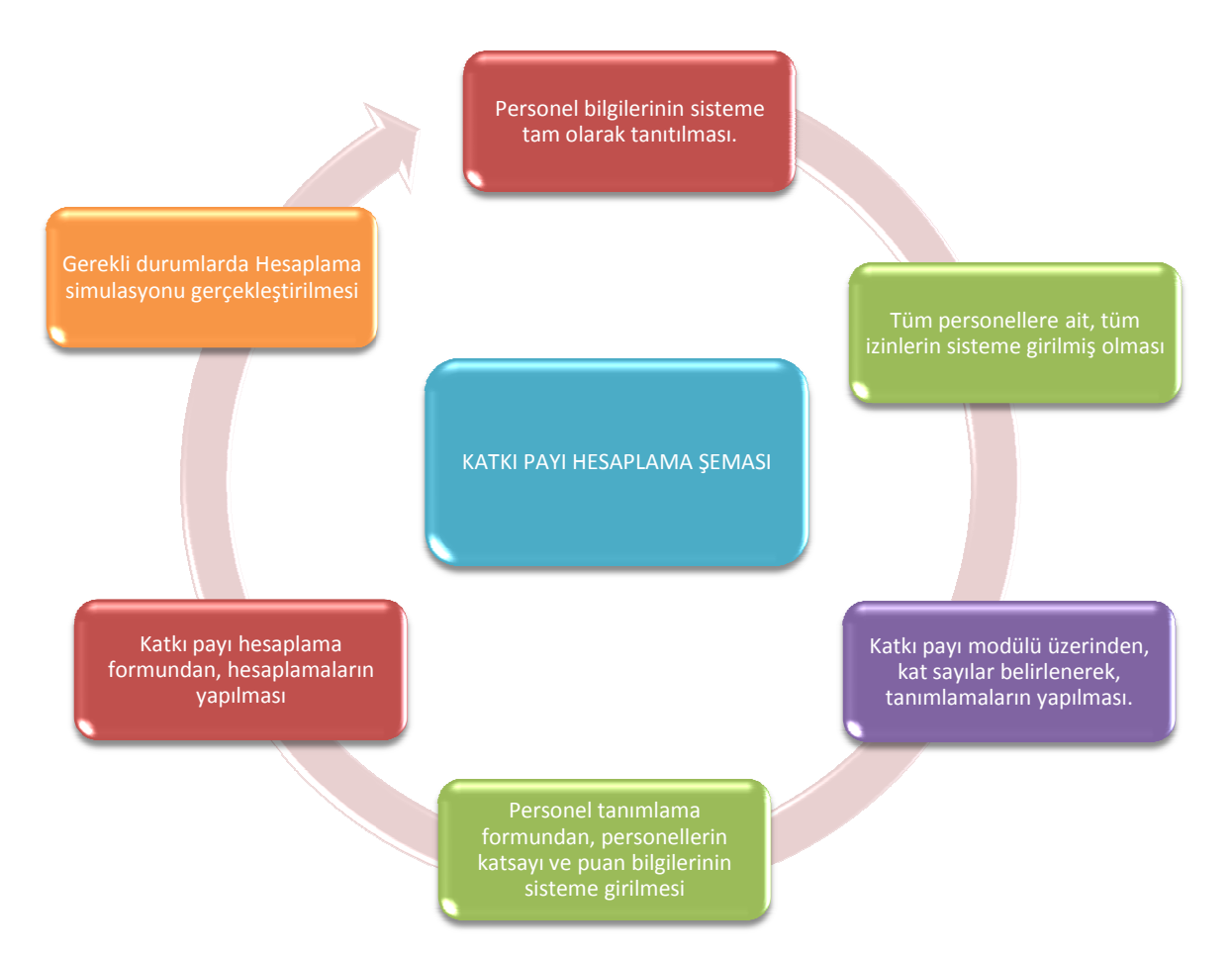

Şekil 1. Katkı Payı Hesaplama İşlem Adımları

HBYS'nin amacı; sağlık kurumlarında yaşanan sorunları en aza indirmek, etkinlik ve verimliliği en üst düzeye çıkarmak, gerekli bilgi paylaşımını sağlamak, bölgenin sağlık kültürünü ve gereksinimlerini belirleyebilmek amacıyla, dünya standartlarındaki teknoloji kullanılarak geliştirilmiş hastane yönetimine ait yazılımları kullanıma sunmaktır.

Bir işletme ve bir sağlık kurumu bakışının iç içe yansıtıldığı HBYS'nde, hem hastane işleyişi işlerlik kazanmakta, hem de insan hayatının konu olduğu bu kurumların, hata ve risk oranı azaltılmaktadır. Bu anlamda üç temel alanda işlemlerimizi yoğunlaşmaktadır; idari, tıbbi ve finansal alan. Bu alanlar; sağlık kurumlarının temel yapı taşlarını oluşturmaktadır. HBYS ile hem tüm bu alanların konu olduğu işlemler hızlı ve kolay yapılabilmekte, hem de aralarındaki ilişkilerin rahatça takip edilerek kurumun kayıpları en aza indirilmektedir.

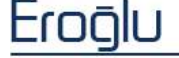

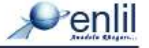

Hastane Bilgi Yönetimi Sistemimizin Sağladıkları;

- Laboratuvar Bilgi Yönetim Sistemi (HBYS) ile çift yönlü doğru ve hızlı bilgi alış verişi,
- Hastane Bilgi Yönetim Sisteminde tahlil/tetkik girişi yapılan hasta bilgilerine direkt, güvenli ve hızlı olarak erişim,
- Yetki bazında modül çalışma,
- Eksik veya hatalı örnek işlemlerinin engellenmesi, örneği gelmeyen istemlerin gözlenmesi imkanı,
- Geçmişe ait otomasyonda tutulan bilgiye kolay ulaşım,
- Çeşitli sorgulamalarla, mali tutarsızlıklarda sebebin kolayca bulma, kaçakları engelleme,
- Hasta bilgilerine direkt, etkin, güvenli ve hızlı olarak erişim,
- Hastalar için ( ayaktan tedavi ve yatan ), tüm hasta işlemleri ve hastaya ait tüm istatistiksel değerlendirmelerin yapılabilmesi,
- Hastanın tüm kayıtlarının tek bir "Dosya No" su altında toplayarak tıbbi ve mali arşivlemenin gerçekleşmesi için temel oluşturma imkanı,
- Gerek lokal gerekse uluslararası hastalık kodlama sistemine uygunluk sağlar.
- Poliklinik ve kliniklerden tüm laboratuarlara direkt tetkik isteğinde bulunulur.
- Mevcut LIS Sistemiyle çift yönlü bağlantı sağlar.
- Arşiv ile entegre bir randevu sistemi oluşturulur.
- Masraflar faturalandırılır, masraf ve denetleme kontrolü yapılır.
- Faturalama sistemi muhasebe sistemi ile entegre olarak çalışır.
- Bu modül, Eczane Bilgi Yönetim Sistemi modülü ile tam uyumlu olarak çalışır.
- Sistem log'larının detaylı incelenme imkanı vardır.
- Hastane için gerek duyulan tüm vezne işlemleri gerçekleştirilir.
- Değişik kriterlere göre sorgulama imkanı sağlar.
- Çok yönlü raporlama olanağı vardır.
- Tüm işlemler evraksız gerçekleştirilir.

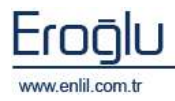

HBYS'nin bazı özellikleri şunlardır:

- Yazılımda, sistem genelinde bilgi gizliliğine ve güvenirliğine önem verilmiş, tek kaynaktan bir kez girilen veriler üzerinde denetim sağlanmıştır.
- Türkçe hazırlanan yazılımda kullanım kolaylığı esas alınmıştır. HBYS'nin kullanıcı arayüzünde, ardışık ekranlar arasında ileriye-geriye gidişler veya atlamalı geçişler için en kısa zaman ve en az işlem sayısı amaçlanmıştır.
- Yazılım gerekli olan aralık ve tutarlılık kontrolünü yaparak hataları kendisi düzeltmektedir.
  Hatalı veri girişlerinde, kullanıcıya otomatik seçenekler sunularak hatanın kısa sürede düzeltilmesi sağlanmıştır.
- Birden çok bilgi alanı içeren ekranlarda, hatalı girişin engellenmesi için kullanıcının, her bir alandan önceki ve sonraki alanlara geçebilmesi ve kaydın bütün alanlar girilip test edildikten sonra, kullanıcının onaylaması ile işleme alınması olanaklı kılınmıştır.
- Formatı önceden hazırlanmış raporlar, menülerden seçilerek kolayca hazırlanabilmektedir.
  Üretilen raporlar amaca uygun, kolay anlaşılır özelliktedir. Kullanıcı; hazırlanan raporu ekranda görme, rapor hazırlama aşamalarında geri/ileri gitme ya da iptal etme olanaklarına sahiptir.
- Her terminal ve kullanıcının kullanacağı yazıcılar dinamik olarak tasarlanmış ve kullanıcının tanımlı olduğu yazıcıdan döküm alması sağlanmıştır.

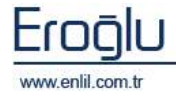

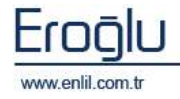

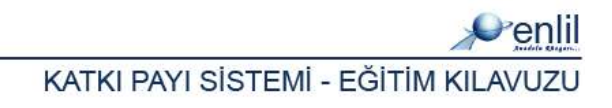

## 1) PERSONEL MODÜLÜ

## a) Personel Bilgi Girişi

Personelleri sisteme tanıtma işlemi, personel bilgi girişi formu üzerinden gerçekleştirilmektedir.

| Personel Bilgi Giriş        | i                         |                          |           |                |               |          |            |
|-----------------------------|---------------------------|--------------------------|-----------|----------------|---------------|----------|------------|
| 🖉 ENLİL HA                  | STANESİ                   |                          | _         |                |               |          |            |
|                             |                           | (                        | 2         |                |               |          |            |
| Sicil No                    | Resmi Sicil No            | Emekli Sicil No          | İzin H    | akediyor m     | EVET          | -        |            |
| 4459                        | 523623                    | •                        | Uyruk     |                | Seçiniz       | -        |            |
| TC Kimlik No                | 67616762                  | •                        | Vergi I   | Vergi Numarası |               |          |            |
| Adı                         | HASAN                     |                          | Cep Te    | el. No         | ()            |          | TIKLAYINIZ |
| Soyadı                      | PEKDEMİR                  |                          | Tel       |                | ()            |          |            |
| Statü                       | DOKTOR                    |                          | Tel ( Y   | akını )        | ( )           |          |            |
| İmza Metni                  | Doç.Dr.                   |                          | Dahili    | Tel No         |               |          |            |
| Dr. Tescil No               | Diploma No                | Uzmanlık Kodu            | Dahili    | Oda No         |               |          | Göster Sil |
| 76405                       | 1322                      | 1100                     | Adres     |                | TURGUT ÖZ     | AL MAH.  |            |
| Çalışıyor mu ?              | Mern. Baş. Tarı           | Kur. Göreve Baş. T.      | an.       |                | MERKEZ MAI    | ATYA     |            |
| EVET 🗾                      | 10.07.1994                | 25.02.2005               | Sözleş    | meli mi ?      | Seçiniz       | (3)      |            |
| Başka K.Görevli mi?         | Seçiniz                   |                          | Perfor    | mans Duru      | V Evet        | U        |            |
|                             | Kadro Hareketleri         |                          | Geliş N   | ledeni         | Seçiniz       | <u> </u> |            |
| المعامرة والمعالية المعامية |                           | alari   Roadao   Dania ( | pilataui  |                |               |          | -          |
|                             | Ayrıma   Hartalık izin Gu | nien   Bordro   Banka i  |           | 10.1           |               |          |            |
| Hesaplanacak Bordi          | rolar                     |                          | 📃 Tümü    | Bordro No      | ub3           | 262      |            |
| T_ID T                      | _ADI                      |                          | T_ACIKLA  | Tazminat Fa    | arkı          |          | 1          |
| 01 DČ                       | DNER SERMAYE BORD         | ROSU(SÖZLEŞMELİ)         | DÖNER SER | Döner Serm     | aye E         |          |            |
| 02 DC                       | ONER SERMAYE BORD         | ROSU(KADROLU)            | DÖNER SER | İdari Görev    | Ünvanı Seçi   | iniz     |            |
|                             |                           |                          |           | Sözleşme S     | üresi         |          |            |
|                             |                           |                          |           | Sakatlık Dei   | recesi Seçi   | niz      | <u> </u>   |
|                             |                           |                          |           | Maaş Ünvar     | u Seçi        | niz      |            |
| <                           | UIII)                     | 1                        | >         | Eğitim Öd      | deneği Alıyor | Mu?      |            |
|                             |                           |                          |           |                | ÷             |          |            |
| Güncelle                    | Temizle                   | ) (SI                    |           | Rapor          | Tümünü        | Raporla  | Çıkış      |

Şekil 2. Personel Bilgi Giriş Ekranı

#### Şekil 2.'de görüntülenen Personel Bilgi Girişi ekranında;

İlk olarak, sicil numarası yazılarak, sisteme yeni bir sicil numarası altında, yeni bir kayıt oluşturma işlemi gerçekleştirilmektedir. Sicil no oluşturulduktan sonra sırayla, tüm bilgilerin sisteme girilmesi sağlanır. Özlük bilgileri, raporlar için önemlidir. Bu alanda girilen bilgiler, raporun daha sağlıklı olmasını sağlamaktadır. Form üzerinde belirtilen numaralı alanlar, katkı payı sistemi açısından önem arz eden alanlardır ki, bu alanların boş geçilmesi, katkı payı hesaplamalarında yanlış sonuçlara sebep olmaktadır.

**1 numara** ile gösterilen **Kurumda Göreve Başlama Tarihi** alanı her personel için boş bırakılmadan doldurulması gerekmektedir. Sistem dönem bazında hesaplama yaparken, bu alandan, ilgili personelin göreve başlama tarihine bakarak, hesaplamaya katmaktadır. Hesaplanacak dönemin 15'in de kişi kurumda göreve başladıysa, sistem bu bilgiyi ilgili alandan çekerek, kişiyi hesaplamaya, başlama tarihinden sonrası için dahil edecektir.

**2 numaralı** alandan, ilgili personelin izin bilgisinin girilmesi gerekmektedir. Bu alan hayır seçiliyse, ilgili kişiye, izin takip formundan, izin girişi yapılamamaktadır. İzin çıkışlarını yapabilmek için kişi izin hakediyorsa, ilgili seçim bu alandan gerçekleştirilir.

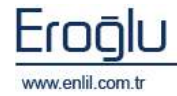

**3 numaralı** alan ise, ilgili kişinin performans alıp almayacağını sisteme göndermektedir. Bu alanda sadece personel alacak kişiler için (Öğretim Üyeleri) alan aktif hale getirilecektir. İdari personel, asistanlar gibi performans almayacak kişiler için alan pasif halde tutulması gerekmektedir. Aksi taktir de sistem, performans almayacak kişiler içinde, performans hesaplaması yapacaktır.

**4 numaralı** alan, bordro modülünü kullanan kurumlar için, bordro nosunun raporda görüntülenmesini sağlamak için kullanılmaktadır.

Kurumdan personelin ayrılması durumunda, bordro sekmesi alanında yer alan, ayrılma sekmesi yardımıyla, ilgili bilgilerin doldurulması gerekmektedir.

| Kimlik 🛛 Askerlik Bilgileri 🖡 | Ayrılma   Haftalık İzin Günleri   Bordro   Banka Bilgileri |
|-------------------------------|------------------------------------------------------------|
| İşten Ayrıldı mı ?            | EVET                                                       |
| Ayrılış Tarihi                | 04.03.2011                                                 |
| Ayrılış Sebebi                | kurum değişikliği                                          |
| Gittiği Yer                   |                                                            |
| Açıklama                      |                                                            |

Şekil 3. Ayrılma Ekranı

Katkı payı hesaplamalarından önce personel bilgi girişi ekranından, bahsedilen alanlar boş geçilmeyecek şekilde, tüm personellerin bilgilerinin sisteme, eksiksiz bir şekilde tanıtılmış olması gerekmektedir.

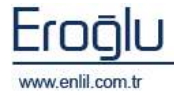

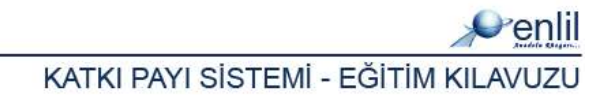

#### b) Personel İzin Takibi

Tüm personeller sisteme eksiksiz bir şekilde tanıtıldıktan sonraki aşama, tüm personellerin, tüm izinlerinin sisteme girilmesidir. Her hesaplama öncesi, dönem için tüm izinlerin mutlaka tanımlanmış olması gerekmektedir. Aktif çalışma gün kat sayısı kontrolü, bu alan sayesinde çalışmaktadır. Eksik veya yanlış girilen izinler, katkı payı hesaplamalarına bire bir etki etmektedir.

| sicil Ha                    | 2729 SHONE DURAN   |                       |              |                                                                                                    |              |
|-----------------------------|--------------------|-----------------------|--------------|----------------------------------------------------------------------------------------------------|--------------|
| Y4                          | 2011               |                       |              |                                                                                                    |              |
| Siva Ho                     | 1 (Yeni            | <u>)</u>              |              |                                                                                                    |              |
| Kadronu                     |                    |                       | 3            |                                                                                                    |              |
| Kadro Yerr                  |                    |                       |              |                                                                                                    |              |
| Sicil Amili                 | ENDIE OURAN        |                       |              |                                                                                                    |              |
| lain Kodu                   | K ONGRE IZNIGARTIN | 12                    |              |                                                                                                    |              |
| Apliania                    | DENEME SZNE        | 1                     |              |                                                                                                    |              |
| 1101 Esterne Sebebi         | GOREVLENGIRME      | 177                   |              |                                                                                                    |              |
| Haftald Izinier Da          | KONORE SENDANTIP   | 77 (90                | nioli tein   |                                                                                                    |              |
| loin Bag. Tarihi            | MAZERET IZHI       | 04.00                 | .2011        | and the second second sec |              |
| Gün Farkı                   | NULLIS 1210        | W HAVE                | R Tarvis Gun | 00.120                                                                                                    |              |
| İzin Süresi                 | 2 Kullandabi       | be lan aded 1 2.0     |              |                                                                                                    |              |
| Raporu Ver. Furum           |                    |                       |              |                                                                                                    |              |
| Raporu Ver. Servis          |                    |                       |              |                                                                                                    |              |
| 1:ri<br>Gauranali Advar     |                    |                       |              | Imca Bruku Sasin Yapı                                                                                                    |              |
| Yarrenda Kal, Kini          |                    | - 1                   | -            | (                                                                                                    | and a second |
| Telefon                     | I I Yakabi De      | avecedi Sector        | 14 V.        | Kayber                                                                                                    | 11030        |
| Nasraf Hazd Kars            |                    | and the second second |              | SUD STER                                                                                                    | ap or        |
| Say                         |                    |                       |              | Çıkış                                                                                                    |              |
|                             |                    |                       |              |                                                                                                    |              |
| and any loss the set of the | 217                |                       |              |                                                                                                    |              |

Şekil 4. Personel İzin Takibi Ekranı

Personel bilgileri tanımlamalarından sonra, tüm personel için, izin türü seçilerek tanımlamalar, eksiksiz bir şekilde, bu alan üzerinden doldurulmalıdır.

Bilindiği gibi, personele çıkılan tüm izinler, Aktif Çalışma Gün Katsayısına (AÇGK) etki etmektedir ve bu izin türleri, izin kodu listesinde yer almaktadır. Yönetmelikte yer alan bilgiler doğrultusunda, sisteme yeni izin türleri eklenmiştir. Yönetmelikte yer alan izin türleri;

**Kongre İzni (AKTİF):** Bu izin türü, kişinin kongrelerde görevli olarak katılması durumlarında seçilmektedir. Aktif kongre izinleri, herhangi bir kota bulunmaksızın, aktif çalışma gün sayısına etki etmemektedir.

**Kongre İzni (PASİF):** Pasif kongre izinleri, kişinin kongrelere dinleyici olarak katıldığı durumlarda seçilmektedir. Yönetmelikte bununla ilgili, 10 iş günü kotası yer almaktadır. 1 yıl

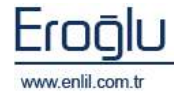

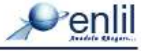

boyunca, 10 iş günü aşılmadığı durumda, 10 iş gününe kadar alınan izinler, aktif çalışma gün kat sayısına etki etmemektedir. Ancak yıl bazında, 10 iş günü aşıldıktan sonra aşılan gün sayısı, aktif çalışma gün kat sayısına etki etmektedir.

**38.Madde Görevlendirmeleri İzinleri:** 38. Madde kapsamında yapılan görevlendirmeler, sisteme bu izin türü adı altında girilmektedir ve aktif çalışma gün katsayısına etki etmemektedir.

**39/1. Madde Görevlendirme İzinleri:** Yönetmelikte yer alan bilgiler doğrultusunda, 39/1. Madde kapsamındaki görevlendirmeler de 3 ay kota yer almaktadır. 3 aya kadar olan görevlendirmelerin aktif çalışma gün katsayısına etkisi olmayıp, 3 ay sonrası için etkilemeye başlamaktadır.

Fatura bazlı dönem hesaplama yapacak kurumlar, en son faturası kesilmemiş hastanın tarih bilgisini baz alarak, o tarih itibariyle, girilmemiş izinler varsa sisteme tanımlanmalıdırlar.

#### Şekil 4.'de görüntülenen Personel İzin Takibi ekranında;

İlk olarak, sicil numarası yazılarak, personel bilgisinin getirilmesi sağlanır. Daha sonra, izin türü seçilerek, izin tarihleri girilmesi sonrası gerekli alanlar doldurularak, izin giriş işlemleri gerçekleştirilmektedir.

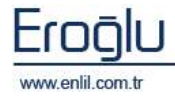

## 2) KATKI PAYI SİSTEMİ MODÜLÜ

Tam gün yasası dahilindeki hesaplamalar, bu modül üzerinden gerçekleştirilmektedir. Sistem, her türlü tanımlamaya ve hesaplama işlemlerine olanak sağlamaktadır. Katkı Payı hesaplamaları öncesinde, sistemde yapılması gerekilen tanımlamaları incelemek istersek;

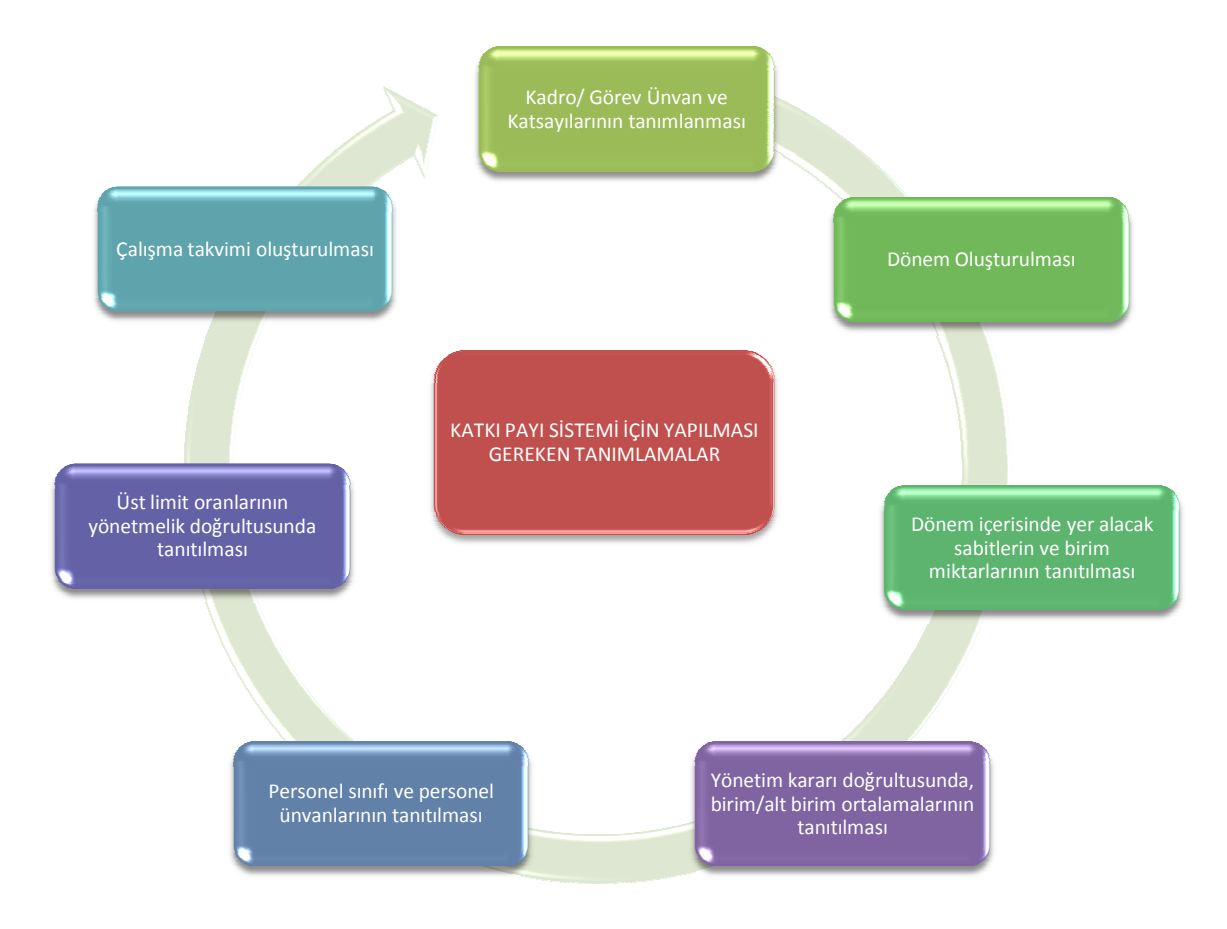

Şekil 5. Katkı Payı Sistemi Tanımlama İşlem Adımları

Katkı payı sisteminin düzgün bir şekilde kullanılabilmesi için, öncelikle bu tanımlamaların eksiksiz bir şekilde yapılması gerekmektedir. İlgili alanlardan yapılan katsayı tanımlamaları, hesaplama kısmına otomatik olarak etki etmektedir. Yapılan tanımlamalar sonrası personel için katsayı bilgileri seçim işlemleri, Personel Tanımlama formu üzerinden gerçekleştirilmektedir.

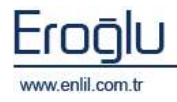

| Sicil No 11370                 | Personel Adı       | NURETTIN YILDI    | TEKİN nı | ıll         |                |         |                    |     |
|--------------------------------|--------------------|-------------------|----------|-------------|----------------|---------|--------------------|-----|
| Dönem 2011 OCAK                |                    |                   |          | <u> </u>    | 🖊 Katkı Payı   | Hesa    | olamasına Dahil    | S   |
| Personel Sınıfı                | KADROLU PERSON     | EL                |          | Kadro Ün    | van Katsayı:   | 51      | 1.25               | ļ.  |
| Personel Ünvanı                | ARAŞTIRMA GÖRE     | vlisi             |          | Yönetici P  | ayı Kat Sayı   | sie     | 3                  |     |
| Personel Kadro Ünvanı          | ARAŞTIRMA GÖRE     | vLisi             | *        | Ek Ödem     | e Matrahi      |         | 1.250              |     |
| Çalıştığı Birim                | BİYOKİMYA          |                   | *        | Mesai Dış   | ı Çalışma S    | aati    | 5                  |     |
| Üst Limit                      | DEKAN VARDIMCIS    | I / BAŞHEKİM YARD |          | Doğrudar    | n Gelir Getiri | ci Ruti | n İşlem Kat Sayısı |     |
| Üst Limit KS (Mesai İçi) (B1)  | 8                  |                   |          | Dönen       | n Kesinleştir  | mesi )  | (apılmış           |     |
| Üst Limit KS (Mesai Dışı) (B2) | 4                  |                   |          | 1 mars      |                |         |                    | Ka  |
| O (C) Eğitim Öğretim Faaliyet  | tleri Puan Cetveli | = 0.0             | O F PI   | iani        |                |         | = 0.3              | 1   |
| (D) Bilimsel Faaliyetler Pus   | in Cetveli         | = 62.25           | OBer     | an Edilen F | k Kathi Bila   | ileri   | = 0.0              | (Ka |
|                                | in Getven          | - 02:20           | 000,     | an Ealen E  | ik itacki birg | inerri  | - 0.0              | C   |
| Ad                             |                    |                   | Mikta    | ar B        | irim Puan      | Kat S   | ayı Dönem To       | p   |
| ACIL ANABILIM DALI ARAȘT       | IRMA GOREVLISI     |                   | 1.0      | 0           | .15            | 1.0     | 0.15               |     |
| ACIL ANABILIM DALI ÇALIŞA      | ANI                |                   | 1.0      | 0           | .15            | 1.0     | 0.15               |     |
| AMELIYATHANE ÇALIŞANI          |                    |                   | 1.0      | 0           | 15             | 1.0     | 0,15               |     |
| DIVALIZ UNITESI ÇALIŞANI       |                    |                   | 1.0      | 0           | 15             | 1.0     | 0.15               |     |
| ENERGY ON UNITEST CALISANI     | ANT                |                   | 1.0      | 0           | 0              | 1.0     | 0.15               |     |
| HASTANE VONETTM PUPULI         | ÚVELTĞİ            |                   | 1.0      | 0           | 3              | 1.0     | 0.0                |     |
| THALE KOMISYONU BASKANT        | 0100101            |                   | 1.0      | 0           | 3              | 1.0     | 0.3                |     |
| THALE KOMISYONU ÜVEST          |                    |                   | 1.0      | 0           | 3              | 1.0     | 0.3                |     |
| MUAYENE KOMISYONU BASK         | ANI                |                   | 1.0      | 0           | 3              | 1.0     | 0.3                |     |
| MUAYENE KOMİSYONU ÜYES         | İ                  |                   | 1.0      | 0           | .3             | 1.0     | 0,3                |     |
| ORGAN VE DOKU NAKLİ ÜNİ        | TESİ ÇALIŞANI      |                   | 1.0      | 0           | .0             | 1.0     | 0.0                |     |
| RUH SAĞLIĞI ÜNİTESİ ÇALI       | ŞANI               |                   | 1.0      | 0           | .0             | 1.0     | 0.0                |     |
| SATINALMA KOMİSYON BAŞI        | KANI               |                   | 1.0      | 0           | .3             | 1.0     | 0.3                |     |
| 🔄 SÜT ÇOCUĞU ÜNİTESİ ÇALI      | ŞANI               |                   | 1.0      | 0           | .0             | 1.0     | 0.0                |     |
| YANIK MERKEZİ ÇALIŞANI         |                    |                   | 1.0      | 0           | .15            | 1.0     | 0.15               |     |
| 🗌 YENİ DOĞAN ÜNİTESİ ÇALIŞ     | ANI                |                   | 1.0      | 0           | 15             | 1.0     | 0.15               |     |
| YOĞUN BAKIM CALISANI           |                    |                   | 1.0      | 0           | 15             | 1.0     | 0.15               |     |

Şekil 6. Personel Tanımlama Ekranı

İlk olarak Personel tanımlama işlemi öncesinde yapılması gereken işlemleri inceleyelim.

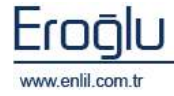

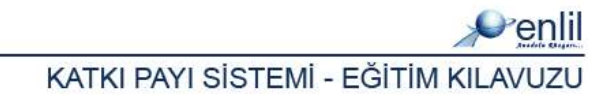

## **BÖLÜM 1 - TANIMLAMALAR**

### a) Kadro / Görev Ünvan Katsayı Tanımlama

Personel Tanımlama formu üzerinde bulunan, kadro ünvanı açılır listesini oluşturma işlemi, bu form üzerinden yapılmaktadır. Kurumda yer alacak ünvanların ve ünvanlara verilecek katsayıların kurum tarafından belirlenmesi sonrası, tanımlama işlemleri gerçekleştirilmektedir.

| 💞 Kadro /       | Görev Ünvan Katsayı Tanımlama        |                   |           |                 |                |
|-----------------|--------------------------------------|-------------------|-----------|-----------------|----------------|
| <b>W</b> nlil E | NLİL HASTANESİ                       |                   |           |                 |                |
|                 |                                      |                   |           |                 |                |
| (Vedue LC       | San Onine Kadu da                    | Makaanii Anali Si |           |                 | ——( <b>1</b> ) |
| Kadro / C       |                                      | Albhi Kabaan      |           | 1,2 2,2         | avdat ) Sil    |
| L'Radio / C     | ARASTIRMA GOREVLISI                  | AKUI Katsayi      |           | 1,35            | ayuer an       |
| Kod             | Ad 🔺                                 |                   | Alt Katsa | ayı Üst Katsayı | Katsayi        |
| 66              | AMBAR MEMURU                         |                   | 0.35      | 0.9             | 0.35 (2)       |
| 12              | ARAŞTIRMA GÖREVLISİ                  |                   | 1.2       | 2,2             | 1.35           |
| 61              | ARAŞTIRMA GÖREVLİSİ (YAN DAL UZMANI) |                   | 1.2       | 2.2             | 1.2            |
| 45              | AŞÇI                                 |                   | 0.35      | 0.9             | 0.5            |
| 47              | AŞÇI YARDIMCISI                      |                   | 0.35      | 0.9             | 0.35           |
| 42              | AVNİYAT SAYMANI                      |                   | 0.4       | 1.0             | 1.0            |
| 3               | BAŞHEKÎM                             |                   | 3.5       | 4.0             | 4.0            |
| 5               | BAŞHEKİM VARDIMCISI                  |                   | 3.5       | 4.0             | 3.5            |
| 15              | BAŞHEMŞİRE                           |                   | 1.0       | 1.7             | 1.4            |
| 62              | BAŞMÜDÜR                             |                   | 1.2       | 2.2             | 2.2            |
| 48              | BEKÇİ                                |                   | 0.35      | 0.9             | 0.5            |
| 49              | BİLGİSAYAR İŞLETMENİ                 |                   | 0.35      | 0.9             | 0.5            |
| 34              | BİYOLOG                              |                   | 0.6       | 1.3             | 1.0            |
| 4               | DEKAN                                |                   | 3.5       | 4.0             | 4.0            |
| 6               | DEKAN YARDIMCISI                     |                   | 3.5       | 4.0             | 3.5            |
| 26              | DİYETİSYEN                           |                   | 0.6       | 1.3             | 1.15           |
| 8               | DOÇ.DR.                              |                   | 2,5       | 3.0             | 2.9            |
| 20              | ECZACI                               |                   | 0.8       | 1.4             | 1.4            |
| 17              | FAKÜLTE SEKRETERİ                    |                   | 1.0       | 1.7             | 1.1            |
| 27              | FİZİKÇİ                              |                   | 0.6       | 1.3             | 0.6            |
| 28              | FIZYOTERAPIST                        |                   | 0.6       | 1.3             | 0.6            |
| 50              | GASSAL                               |                   | 0.35      | 0.9             | 0.35           |
| 20              | GIDA MÜHENDİSİ                       |                   | 0.6       | 12              | 0.6            |
|                 |                                      |                   |           |                 | Çıkış          |

Şekil 7. Kadro / Görev Unvan Katsayı Tanımlama Ekranı

#### Şekil 7.'de görüntülenen Kadro / Görev Ünvan Katsayı Tanımlama ekranında;

**1 numaralı** alanda, tanımlamaların yapıldığı bölüm bulunmaktadır. Yeni bir kadro/görev tanımlamak için, yeni bir kod yazımı sonrasında klavyeden giriş düğmesine tıklayarak, giriş açma işlemi gerçekleştirilir. **Ad** kısmına kadro/görev adı yazılarak, ilgili kadro için yönetmelikte yer alan kat sayı aralığı, ilgili alanlara tanımlanır. **Aktif Katsayı** aralığına ise, tanımlanmak istenen ilgili kadro/görev için yönetmelikte yer alan katsayı aralığında, kurumun belirlemiş olduğu işlem görecek katsayı birimi yazılır.

Eklemek istenilen kadro/görevin, yönetmelikte yer almaması durumunda, adı belirlenerek, yönetmelikte uygun olan grup dilimi katsayı aralığında, sisteme tanımlama işlemi yapılabilmektedir. Yani bu durumda; eklemek istediğimiz ünvan, yönetmelikte yer alan hangi ünvan gurubuna uyuyorsa, o gurubun referans aralığı kullanılarak, sisteme tanıtılabilmektedir.

**2 numaralı** alanda, sisteme tanımlanmış olan unvan ve katsayı listesi yer almaktadır. Oluşturulmuş bir unvan için değişiklik yapılmak isteniyorsa, listeden seçim işlemi sonrası, katsayı

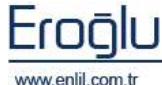

enlil.com.tr

oranları değiştirilerek, kayıt işlemi gerçekleştirilebilmektedir. Burada önemli olan katsayı oranlarının doğru bir şekilde belirlenip, sisteme tanıtılmasıdır.

#### b) Dönem Tanıtma

Katkı Payı sisteminde hesaplama işlemleri, dönem bazında yapılmaktadır. Kurumun belirlemiş olduğu tarih dilimlerinde, dönem tanıtma işlemi, bu form üzerinden gerçekleştirilir.

|                      | 10 HASTAN  | VESÍ         |             |                 |        |     |      |            |
|----------------------|------------|--------------|-------------|-----------------|--------|-----|------|------------|
| Dönem Adı            | 2011 OCAK  | ĸ            |             | Tutar           | 11     |     | 0    | Yeni       |
| Dönem Tarihi         | 01.01.2011 | 31.01.2011   | N           | Oran            |        | 0   |      | Kaydet     |
| Kesinleştirme Tarihi | 31.01.2011 |              |             | Kalibrasyon Kat | sayısı | 0,4 |      | (Sil       |
| d                    | Başlangıç  | Bitiş Tarihi | Kesinleştir | . Kalibrasyo    | Tutar  |     | Oran | Dağıtılaca |
| 11 OCAK              | 01.01.2011 | 31.01.2011   | 31.01.2011  | 0,40            | 0.00   |     | 0.00 | 0,00       |
|                      |            |              |             |                 | 0,00   |     |      |            |
|                      |            |              |             |                 | 0,00   |     |      |            |
|                      |            |              |             |                 | 0,00   |     |      |            |

Şekil 8. Dönem Tanıtma

Şekil 8.'de görüntülenen Dönem Tanıtma ekranında;

**1 numaralı** alan üzerinden, dönem bilgilerini tanıtma işlemi gerçekleştirilir. Yeni bir dönem oluşturmak için **Yeni** düğmesine tıklayarak, bilgi girişleri yapılabilir.

Dönem adı yazımı sonrası yönetim kurulu tarafından belirlenmiş olan dönem başlangıç ve bitiş tarihleri, ilgili alana tanımlanmaktadır. Dönemler, genelde aylık bazda yapılsada yine bu durum kurumdan kuruma farklılık gösterebilir. Kesinleştirme alanına, dönemin en son hesaplanacağı tarih bilgisi girilmektedir.

Tutar alanına, ilgili ödeme dönemi için yönetim kurulunun, kanuni sınırlar dahilinde yapılacak kesintilerden sonra dağıtımına karar verdiği miktar yazılmaktadır. Bu alana, iki türde tanımlama yapılabilir;

Giderler çıkarılarak, kalan toplam tutar ilgili alana yazıldıktan sonra oran bölümüne dağıtılmak istenen oran yazımı ile hesaplama yapılabileceği gibi (2,000,000 toplam tutarın %30'u dağıtılacaksa, oran kısmına 0,3 yazılmaktadır), dağıtılacak net tutar, dışarıda hesaplandıktan sonra tutar kısmına dağıtılacak net tutar yazılıp, oran kısmına 1 yazılarak, dönem içinde ilgili tutarın, tamamının dağıtılması sağlanabilmektedir.

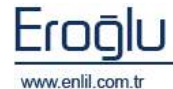

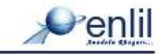

Kalibrasyon Katsayı alanına: Birim veya alt birim ortalamasından, kadro / görev unvan katsayısına göre alınan (A) puanına, bireysel üretilen puanların (B1+B2+C+D) katkı oranını belirlemek üzere, (0,4) ile (0,9) arasında, yönetim kurulu tarafından belirlenen, katsayı oranı yazılmaktadır. Bu alan, şuan hastane bazlı olarak çalışmaktadır.

İlgili tanımlamalar sonrası kaydet düğmesi yardımıyla kayıt işlemi gerçekleştirilmektedir.

**2 numaralı** alanda, sisteme daha önceden tanıtılmış olan, dönem listesi yer almaktadır. İlgili satırı seçerek, dönem bilgilerine ulaşabilirsiniz.

**3 numaralı** alan yardımı ile seçilen dönem bilgileri, oluşturulan yeni dönem içine kopyalanabilmektedir.

Dönem oluşturma mantığı yardımıyla daha önceden oluşturulan dönem hareketlerine, sistem tarafından kolaylıkla ulaşılabilmektedir.

#### c) Dönem Sabitleri Tanıtma

Katkı Payı sisteminde, Dönem Tanıtma işlemi sonrasındaki aşama, dönemler içinde yer alacak sabitleri tanıtma işlemidir.

| 💣 Dönem Sabi  | tleri Tanımlama                    |             |       |                 |                       |
|---------------|------------------------------------|-------------|-------|-----------------|-----------------------|
|               | IL DEMO HASTANESI                  |             |       |                 |                       |
|               |                                    |             |       |                 |                       |
| Sabit Türü    | (C) Eğitim Öğretim Faaliyetleri 🗾  | Kat Sayı    | 1     | Dönem Toplam Pi | Jani (1)              |
| Sabit Adı     | ÖRNEK SINAV SORU VE CEVAPLARININ   | Miktar      | 1     | Birim Puan      | 100                   |
|               |                                    |             | C     | Yeni (Kayd      | et Sil                |
| Ad            |                                    |             | Mi    | ktar Birim Pu   | an Kat Say            |
| DERS NOTLARI  | IN BASILI ORTAMDA OLMASI           |             | 1.0   | 100.0           | 1.0 (2)               |
| DERS NOTLARI  | VIN ELEKTRONİK ORTAMDA OLMASI      |             | 1.0   | 100.0           | 1.0                   |
| ÖRNEK SINAV S | IORU VE CEVAPLARININ ELEKTRONIK OR | TAMDA OLMAS | I 1.0 | 100.0           | 1.0                   |
| TIP FAKÜLTESİ | ÖĞRENCİ MEMNUNİYETİ                |             | 1.0   | 100.0           | 1.0                   |
| UZMANLIK ÖĞR  | ENCISI MEMNUNIYETI                 |             | 1.0   | 100.0           | 1.0                   |
|               |                                    |             |       |                 |                       |
|               |                                    |             |       |                 |                       |
|               |                                    |             |       |                 |                       |
|               |                                    |             |       |                 |                       |
|               |                                    |             |       |                 |                       |
|               |                                    |             |       |                 |                       |
|               |                                    |             |       |                 |                       |
|               |                                    |             |       |                 |                       |
|               |                                    |             |       |                 |                       |
|               |                                    |             |       |                 |                       |
|               |                                    |             |       |                 |                       |
|               |                                    |             |       |                 |                       |
|               |                                    |             |       |                 |                       |
|               |                                    |             |       |                 |                       |
|               |                                    |             |       |                 |                       |
|               |                                    |             |       |                 |                       |
|               |                                    |             |       | (               | Çıkış                 |
|               |                                    |             |       |                 | and the second second |

Şekil 9. Dönem Sabit Tanıtma

Şekil 9.'da görüntülenen Dönem Sabitleri Tanımlama ekranında;

1 numaralı alan üzerinden, sabitleri tanımlama işlemi gerçekleştirilmektedir.

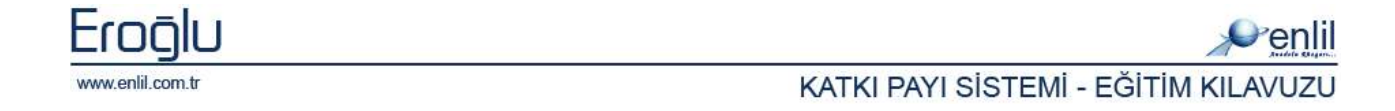

**2 numaralı** alanda ise seçilen sabit türüne eklenmiş olan, sabit listesi ve bilgileri görüntülenmektedir.

İlk olarak sabit türlerinden bahsetmek istersek;

(D)Bilimsel Faaliyetler Puan Cetveli: D puanı bünyesine, döner sermaye bünyesinde yapılmayan, bilimsel faaliyet sabitlerinin tanımlanması yapılmaktadır. Bu puan türleri, yılda bir kez girilen, bilimsel faaliyetler için kullanılmaktadır(Kitap yazımı, Editörlük vb.) Bu tür sabitleri tanımlarken, birim puanı alanına, kurum tarafından belirlenen ve işlem bitiminde alınacak, 1 yılı kapsayan toplam puan yazılmaktadır. D puanlarında, birim puan, dönem içinde personel için hesaba dahil edilirken, yönetmelikte bahsi geçen "Geçmiş döneme ait olan bilimsel faaliyetlerde, birim puanının, her ay eşit miktarda dağıtılması" kuralı nedeniyle sistem tarafından, 12 ye bölünerek eklenmektedir.

**(C)Eğitim Öğretim Faatliyetleri Puan Cetveli:** C puanı bünyesinde, eğitim öğretim faaliyetleri sabitleri yer almaktadır. (Memnuniyet anketleri, ders anketleri, uygulama anketleri vb..)

**(E) Diğer Puan Cetveli:** E puanı bünyesine, kurumda yer alan riskli birimlerin ve ek görev sabitlerinin tanımlanması yapılmaktadır. Kurum içinde bulunan, diğer birimlere göre daha riskli görülen birimlerin ve yine ek görevlerin belirlenmesi sonrası, yine kurumda belirlenen puan ve katsayılar, bu alana tanımlanmaktadır. Burada önemli olan durum, E puanı; A puanının her bir görev ve riskli birim için %30'unu, toplamda ise %50'sini geçemez. (Tanımlama yaparken, tek bir kalem için, 0,3'den fazla puan girilememektedir. )

(E) = Kişinin (A) Puanı x Belirlenen Yüzdelik Değer

**Beyan Edilen Ek Katkı Bilgileri:**Vizit bilgileri ile ilgili puan alınması için, vizit sabitleri bu alan üzerinden tanımlanmaktadır. Cerrahi branşlarda vizit verilmemekle birlikte, dahili branşlarda yada yoğun bakım işlemlerinde, vizit alınabilecektir. Bu doğrultuda, sabit isimlerinin belirlenmesi sonrası yine kurumun belirlemiş olduğu birim puanı sisteme tanıtılarak, vizitler üzerinden puan alma işlemi gerçekleştirilebilmektedir.

Yeni bir sabit tanımlamak için; **Yeni** düğmesine tıklama işlemi sonrası sabit tanımlanacak türün seçimi gerçekleştirilmektedir. Sabit adı, katsayı oranı, sabit miktarı ve kurumun ilgili sabit için belirlemiş olduğu birim puan yazılarak, kayıt işlemi gerçekleştirilmektedir.

Daha önce tanımlanmış bir sabit üzerinde değişiklik yapılmak istendiğinde, ilgili sabit satırı seçilerek, değişiklikler yapılması sonrası **kaydet** düğmesine yardımıyla güncelleme işlemi gerçekleştirilebilmektedir.

#### Bilgi: Sabit Tanımlamada Miktar

Sisteme sabit tanımlarken, miktarı 1 tutmak ve 1 miktar için birim puanı belirlemek, personel tanımlama formunda kullanıcıya kolaylık sağlamaktadır. Miktar üzerindeki değişiklikler, ilgili personel için personel tanımlama formu üzerinde yapılabilmektedir.

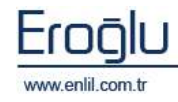

#### d) Birim / Alt Birim Tanıtma

Döner sermaye gelirlerinden, öğretim elemanları ve diğer personele dağıtılacak ek ödemeler, yönetmelikte belirtilen esaslara ve oranlara uygun olarak, kurullara tanınan yetki çerçevesinde, birimler veya alt birimler bazında yapılır. Katkı Payı sisteminde, alt birimleri sisteme tanıtmak ve birim ortamalarının, hangi türde hesaplamaya dahil edileceğini belirlemek için bu form kullanılmaktadır.

| 1         |                                   |            |                        |                         |                    |
|-----------|-----------------------------------|------------|------------------------|-------------------------|--------------------|
| Birim /   | Altbirim Adı ACİL TIP             |            | 💿 Birim Ortalaması (   | Hastane Ortalaması) 🛛 🔿 | Altbirim Ortalamas |
| Gelir / ( | Gider Hesabına Konu Olan Anabilim | Dali       | ACIL TIP ANABILIM DA   | LI                      |                    |
| Verimlil  | ik Kat Sayısı 0                   |            |                        | Yeni                    | Kaydet Sil         |
| Id        | Ad                                | AnaBirim K | AnaBirim Adı           | Ortalama Şekli          | Verimlilik 🖌       |
| 12        | ACIL TIP                          | 1012       | ACÎL TIP ANABÎLÎM DALI | Birim Ortalaması        | 0.0                |
| 13        | ADLÍ TIP                          | 015        |                        | Birim Ortalaması        | 0.0                |
| 14        | AİLE HEKİMLİĞİ                    | 016        |                        | Birim Ortalaması        | 0.0                |
| 57        | AMELIYATHANE                      | 047        |                        | Birim Ortalaması        | 0.0                |
| 51        | ANATOMÍ                           | 037        |                        | Birim Ortalaması        | 0.0                |
| 22        | ANESTEZİYOLOJİ VE REANİ           | 001        |                        | Birim Ortalaması        | 0.0                |
| 56        | BİLGİ İŞLEM                       | 047        |                        | Birim Ortalaması        | 0.0                |
| 1         | BİVOFİZİK                         | 038        |                        | Birim Ortalaması        | 0.0                |
| 2         | BİYOİSTATİSTİK                    | 039        |                        | Birim Ortalaması        | 0.0                |
| 3         | BİYOKİMVA                         | 040        |                        | Birim Ortalaması        | 0.0                |
| 34        | ÇOCUK CERRAHİSİ                   | 003        |                        | Birim Ortalaması        | 0.0                |
| 15        | ÇOCUK RUH SAĞ. VE HAST.           | 017        |                        | Birim Ortalaması        | 0.0                |
| 16        | ÇOCUK SAĞ. VE HAST.               | 018        |                        | Birim Ortalaması        | 0.0                |
| 17        | DERMATOLOJÍ                       | 019        |                        | Birim Ortalaması        | 0.0                |
| 49        | DİYET                             | 047        |                        | Birim Ortalaması        | 0.0                |
| 50        | DÖNER SERMAYE İŞLETMESİ           | 047        |                        | Birim Ortalaması        | 0.0                |
| 55        | ECZANE                            | 047        |                        | Birim Ortalaması        | 0.0                |
| 18        | ENFEKSIYON HAST.                  | 020        |                        | Birim Ortalaması        | 0.0                |
| 19        | FARMAKOLOJİ VE KLİNİK FA          | 021        |                        | Birim Ortalaması        | 0.0                |
| 20        | FİZİKSEL TIP VE REHABİLİT         | 022        |                        | Birim Ortalaması        | 0.0                |
| 5         | FIZVOLOJİ                         | 043        |                        | Birim Ortalaması        | 0.0                |
| 35        | GENEL CERRAHİ                     | 004        |                        | Birim Ortalaması        | 0.0                |
| 36        | GÖĞÜS CERRAHİSİ                   | 005        |                        | Birim Ortalaması        | 0.0                |
| 21        | GÖĞÜS HASTALIKLARI                | 023        |                        | Birim Ortalaması        | 0.0                |

Şekil 10. Birim/Alt Birim Bilgisi Tanıtma Ekranı

Birim/alt birim bilgisi tanımlama formunda, birim adı belirlenmesinden sonraki önemli aşama, ilgili alt birimin, anabilim dalı ile muakkak eşleştirilmesi ve yönetim tarafından alınan karar doğrultusunda, ortalamayı hastane ortalamasından ya da altbirim ortalamasından alacağı seçeneklerinden, uygun bulunan kararın seçilerek, kayıt işleminin gerçekleştirilmesidir. Birimde çalışanların, birim veya alt birim ortalamasına göre değerlendirilmesine, yönetim kurulu karar verir. İlgili alt birimin gelir ve gider hesabı, tek bir maliyet merkezi (alt birim) olarak tanımlanabiliyorsa; alt birim ortalamasına, değil ise birim ortalamasına göre, kurumsal katkı puanı (A) hesabı yapılır. Alt birimin, özelliklerinden dolayı birim ortalamasının altında kalması durumunda, hesaplamaların birim ortalamasından yapılmasına, yönetim kurulu karar verebilir.

Şekil 10.'da görüntülenen Birim/Alt Birim Bilgisi Tanımlama ekranında;

**1 numaralı** alan üzerinden, birim/alt birim bilgilerini tanımlama işlemi gerçekleştirilmektedir. **Yeni** düğmesine tıklama sonrasında, Alt birim adı ilgili alana yazılarak, dahil edilecek anabilim dalı seçimi gerçekleştirilir. Alt birimin katsayıları, hastane ortalamasına katılarak dağıtım yapılacaksa,

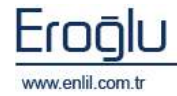

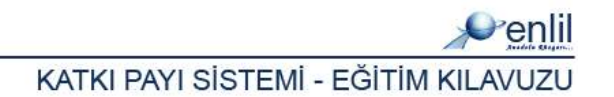

birim ortalaması tercihini, aktif hale getirmek gerekmektedir. Eğer katsayılar, ilgili altbirimin havuzunda toplanarak ortalamasının alınması isteniyorsa, **Altbirim Ortalaması** tercihi seçilir. Seçimler sonrası **kaydet** düğmesine tıklayarak, Birim/Alt Birim bilgisi tanımlama işlemi gerçekleştirilir.

**2 numaralı** alanda ise sisteme tanımlanmış olan alt birim listesi, dökümlü bir şekilde görüntlenmektedir. Liste üzerinde değişiklik yapılmak istendiğinde, ilgili satır seçilerek, değişiklikler sonrası **kaydet** düğmesi yardımıyla güncelleme işlemi gerçekleştirilmektedir.

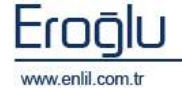

#### e) Personel Tanımlama

Katkı Payı Sisteminde, tüm tanımlamalar yapıldıktan sonra ki aşama, personel tanımlama formu üzerinden, her bir personel için bilgileri sisteme girme aşamasıdır.

| 🧬 Personel Tammlama             |                |                    |      |        |          |                 |           |        |            |                                  |
|---------------------------------|----------------|--------------------|------|--------|----------|-----------------|-----------|--------|------------|----------------------------------|
| <b>W</b> nlil ENLIL DEMO HAS    | TANESİ         |                    |      |        |          |                 |           |        |            | 0                                |
| Sicil No 11370                  | Personel Adı   | NURETTIN YILDI     | ZTEK | (İN nu | dl.      |                 |           |        |            | =(1)                             |
| Dönem 2011 OCAK                 |                |                    |      |        | ·        | 🖌 Katkı Pay     | ı Hesapl  | amasır | a Dahil    | sil                              |
| Personel Sinifi K               | ADROLU PERSON  | EL                 |      |        | Kadro    | Ünvan Katsay    | ISI       | 1.25   |            |                                  |
| Personel Ünvanı A               | ARAŞTIRMA GÖRE | vLİSİ              |      |        | Yöneti   | ci Payı Kat Say | (151      | 3      |            |                                  |
| Personel Kadro Ünvanı 🛛 🗛       | ARAŞTIRMA GÖRE | vlisi              | *    | 1.0    | Ek Öd    | eme Matrahi     |           |        | 1.250      | (2)                              |
| Çalıştığı Birim B               | SIYOKIMYA      |                    |      |        | Mesai    | Dışı Çalışma S  | Saati     |        | 5          |                                  |
| Üst Limit D                     | EKAN YARDIMCIS | SI / BAŞHEKİM YARD |      |        | Doğru    | dan Gelir Getir | ici Rutin | İşlem  | Kat Sayısı | 3                                |
| Üst Limit KS (Mesai İçi) (B1)   | 8              |                    |      |        | Dör      | nem Kesinleşti  | rmesi Ya  | pilmiş |            |                                  |
| Üst Limit KS (Mesai Dışı) (B2)  | 4              |                    |      |        |          |                 |           |        | 1          | Kaydet                           |
|                                 |                | Internet and       | 6    |        |          |                 | 1         |        |            |                                  |
| (C) Eğitim Oğretim Faaliyetle   | n Puan Cetveli | = 0.0              | 0    | EPU    | iani     |                 | -         | = 0.3  |            |                                  |
| 🔘 (D) Bilimsel Faaliyetler Puan | Cetveli        | = 62.25            | C    | ) Bey  | an Edile | n Ek Katkı Bil  | gileri 📘  | = 0.0  |            | Kaydet                           |
| Ad                              |                |                    |      | Mikta  | ar       | Birim Puan      | K at Sa   | yı.    | Dönem Top  |                                  |
| ACİL ANABİLİM DALI ARAŞTIR      | MA GÖREVLİSİ   |                    |      | 1.0    |          | 0.15            | 1.0       |        | 0,15       | (3)                              |
| ACÎL ANABÎLÎM DALI ÇALIŞAN      | I              |                    |      | 1.0    |          | 0.15            | 1.0       |        | 0.15       | $\mathbf{\overline{\mathbf{O}}}$ |
| AMELİYATHANE ÇALIŞANI           |                |                    |      | 1,0    |          | 0.15            | 1,0       |        | 0.15       |                                  |
| DİYALİZ ÜNİTESİ ÇALIŞANI        |                |                    |      | 1.0    |          | 0.15            | 1.0       |        | 0.15       |                                  |
| DOGUM UNITESI ÇALIŞANI          |                |                    |      | 1.0    |          | 0.15            | 1.0       |        | 0.15       |                                  |
| ENFEKSIYON UNITESI ÇALIŞAN      | 1I             |                    |      | 1.0    |          | 0.0             | 1.0       |        | 0.0        |                                  |
| HASTANE YONETIM KURULU U        | YELIGI         |                    |      | 1.0    |          | 0.3             | 1.0       |        | 0.3        |                                  |
| THALE KOMISYONO BAŞKANI         |                |                    |      | 1.0    |          | 0.3             | 1.0       |        | 0.3        |                                  |
| MUAYENE KOMISYONU BASKAN        | UT.            |                    |      | 1.0    |          | 0.3             | 1.0       |        | 0.3        |                                  |
| MUAYENE KOMISYONU ÜVESI         | 14             |                    |      | 1.0    |          | 0.3             | 1.0       |        | 0.3        |                                  |
| ORGAN VE DOKU NAKLI ÜNITE       | Sİ CALISANI    |                    |      | 1.0    |          | 0.0             | 1.0       |        | 0.0        |                                  |
| RUH SAĞLIĞI ÜNİTESİ CALIŞA      | ANI            |                    |      | 1.0    |          | 0.0             | 1.0       |        | 0.0        |                                  |
| SATINALMA KOMÍSYON BAŞKA        | NI             |                    |      | 1.0    |          | 0.3             | 1.0       |        | 0.3        |                                  |
| SÜT ÇOCUĞU ÜNİTESİ ÇALIŞA       | ANI            |                    |      | 1.0    |          | 0.0             | 1.0       |        | 0.0        |                                  |
| YANIK MERKEZİ ÇALIŞANI          |                |                    |      | 1.0    |          | 0.15            | 1.0       |        | 0.15       |                                  |
| 🔲 YENİ DOĞAN ÜNİTESİ ÇALIŞAN    | II             |                    |      | 1.0    |          | 0.15            | 1.0       |        | 0.15       |                                  |
| YOĞUN BAKIM ÇALIŞANI            |                |                    |      | 1.0    |          | 0.15            | 1.0       |        | 0.15       |                                  |
|                                 |                |                    |      |        |          |                 |           |        |            |                                  |
| <u>k</u>                        |                |                    |      |        |          |                 |           |        | _          |                                  |
|                                 |                |                    |      |        |          |                 |           |        |            | ÇIKIŞ                            |

Şekil 11. Personel Tanımlama Ekranı

#### Şekil 11.'de görüntülenen Personel Tanımlama ekranında;

**1 numaralı** alan üzerinden, personel ve bilgilerin girileceği dönemi seçme işlemi gerçekleştirilmektedir. Hesaplama hangi dönemi kapsayacaksa, ilgili dönemin seçimi yapılır. Alanda bulunan, **Katkı Payı Hesaplamasına Dahil** seçeneği, ilgili personel katkı hesaplamasına dahil edilmeyecekse pasif hale getirilmelidir. **Sil** düğmesi, ilgili dönemi için hesaplama yapılmadıysa, bilgileri silmek için kullanılmaktadır. Hesaplanmış dönemler için sistem, silme işlemine izin vermemektedir.

**2 numaralı** alandan, sisteme tanımlanmış olan bilgilerin, ilgili personel için doldurulması işlemi gerçekleştirilmektedir. Personel Sınıfı ve Personel Ünvanı listelerinden yapılan seçimler, herhangi bir katsayı puanına sahip olmaması ile birlikte, bu iki alan, bilgi amaçlı, raporlar ve sorgulama işlemleri için kullanılmaktadır.

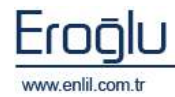

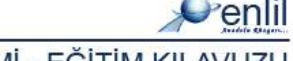

**Personel Kadro Ünvanı** seçildiğinde, daha önce ilgili unvan için tanımlanan katsayı, sistem tarafından otomatik olarak getirilmektedir. Çalıştığı birim seçildikten sonra kişinin dahil olduğu unvan/görev bazında, üst limit seçilmektedir. Seçilen üst limit sonrası B1, B2 ve tanımlanmış olan Yönetici Kat Sayısı, ilgili alanlarda otomatik olarak görüntülenmektedir. Bu alanların seçimi, hesaplamada yanlışlık olmaması adına, doğru ve eksiksiz bir şekilde doldurulmalıdır.

**Ek Ödeme Matrahı:** Ek ödemeden yararlanacak personelin, aylık (ek gösterge dâhil), yan ödeme, ödenek (geliştirme ödeneği hariç) ve her türlü tazminat (makam, temsil, görev ve yabancı dil tazminatı hariç) toplamı,

Kadrosu Maliye Bakanlığına ait olup, döner sermaye işletmelerinin muhasebe birimlerinde görev yapan personel açısından ise; aylık (ek gösterge dâhil), yan ödeme ve her türlü tazminat (makam, temsil, görev ve yabancı dil tazminatı ile 213 sayılı Vergi Usul Kanununun ek 13 üncü maddesinde öngörülen ek ödeme hariç) toplamı, ilgili alana yazılmaktadır.

**Mesai Dışı Çalışma Saati:** Öğretim üyeleri dışındaki personel için mesai saatleri içinde yapılan çalışmalar ile nöbet hizmetleri dışında yapılan çalışma saati, ilgili alana tanımlanmaktadır.

Mesai dışı çalışmalarında, her bir saat için (A) puanının %1'ine kadar yönetim kurulu kararıyla, ek puan verilir. Bu puan, yönetim kurullarınca belirlenen, ek ödeme oranının %20'sinden fazla olamaz. Üst limit kontrolü yapılırken, kişi limit sınırında olsa bile, %20'si kadar, kesintisiz mesai dışı puanı alabilmektedir. Limit aşımı durumunda, kesinti, mesai dışı çalışma saatinden değil, performans miktarından yapılmaktadır.

Bu durumun karşılığı kişiye ücret olarak ödenebileceği gibi izin olarak da kullandırılabilmektedir. İzin verme işlemi, personel modülü üzerinden, yeni bir izin türü oluşturularak, izin girişi ekranından, ilgili personele kullandırılabilmektedir. İzin türü oluşturulduğunda, sistemde ilgili izin türüne flag atımı gerçekleştirilmesi gerekmektedir. Bu sayede, mesai dışı çalışma saati karşılığı alınan izin, Aktif Çalışma Gün Katsayısına etki etmeyecektir. Mesai dışı çalışma saati yoksa alana "0" yazılması gerekmektedir.

**Doğrudan Gelir Getirici Rutin İşlem Katsayısı:** Raporlanmayan rutin laboratuvar, tahlil, tetkik ve görüntüleme işlemleri; bu işlemleri yapan alt birimler için yapılan hesaplamalara yansıtılamaz. Ancak bu alt birimlerde, (B puanı bulunmayan) görevli öğretim üyeleri ve öğretim görevlilerine, (A) puanının % 100'üne kadar ek puan yönetim kurulu kararıyla verilebilir. İlgili katsayının tanımlaması, bu alan üzerinden gerçekleştirilmektedir. Personel, bu durumla ilgili katsayı almayacaksa, alana "0" yazılması gerekmektedir.

**Dönem Kesinliştirmesi Yapılmış;** alanı ile ilgili, buradan manuel bir işaretleme yapılmamaktadır. Doktor Hizmet Seçimi ekranı üzerinden, ilgili kişi beyan işlemi sonrasında, kesinleştirme işlemini gerçekleştirdiği durumlarda, bu alan, sistem tarafından, otomatik olarak aktif hale getirilmektedir.

**2 numaralı** alanın, verilen bilgiler doğrultusunda doldurulması sonrası **kaydet** düğmesi aracılığı ile ilk bölümün kayıt işlemi gerçekleştirilmektedir.

**3 numaralı** alanda, faaliyet cetvelleri yer almaktadır. Bu alan üzerinden, ilgili personelin gerçekleştirmiş olduğu C, D, E ve Beyan Edilen Ek Katkı faaliyetleri, tek tek seçilerek kaydedilmesi

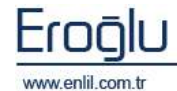

**Penlil** 

sağlanmaktadır. Her bir puan cetveli üzerinde ekleme yapıldıktan sonra (örnek olarak C puan cetveli üzerinde işlem yapıldığında) ilgili puan cetveli için **kaydet** düğmesine tıklamak gerekmektedir.

D puan cetvelinde seçim yapıldığında, ilgili faaliyet birim puanı, sistem tarafından 12 ye bölünerek, ilgili puan için yansıtılacak katsayı, dönem toplamı alanında görüntülenmektedir.

|   | (D) Bilimsel Faaliyetler Puan Cetveli  = 24.9               | 🔵 Beyan Edile | n Ek Katkı Bilç | gileri = 0.0 |           |
|---|-------------------------------------------------------------|---------------|-----------------|--------------|-----------|
| Ē | Ad                                                          | Miktar        | Birim Puan      | Kat Sayı     | Dönem Top |
| Ŀ | 1.1.SSCI, SSCI-EXPANDED,AHCI KAPSAMINDAKİ DERGİLERDE YAYIN  | 1.0           | 300.0           | 0.083        | 24.9      |
| Ľ | 1.1.SSCI, SSCI-EXPANDED,AHCI KAPSAMINDAKİ DERGİLERDE YAYIN  | 1.0           | 180.0           | 0.083        | 14.94     |
| Ľ | 1.2.SSCI,SCI-EXPANDED VE AHCI KAPSAMI DIŞINDAKİ YURTDIŞI HA | 1.0           | 180.0           | 0.083        | 14.94     |

Şekil 12. D Puan Cetveli Dönem Toplamı Alanı

E puan cetvelinde ise diğer puan türlerinden farklı olarak, birden fazla seçenek işaretlenmesi ve birim puanları toplamı 0,5'i geçmesi durumunda, yönetmelikte geçen kısıttan dolayı sistem, 0,5 tavan limitinde, puan durumunu sabitleyerek, ilgili personele yansıtmaktadır.

Tüm puan cetvellerinde, miktar üzerinde değişiklik yapılabilmektedir. Yine ilgili personel, seçilen faaliyetle ilgili oran üzerinden puan alması gerektiği durumlarda, miktar alanından oran yazılarak, hesaplanmanın yapılması sağlanabilmektedir. (Örnek: Faaliyetten %30 oranında birim puan alacak ise miktar alanına 0,3 yazılmalıdır. )

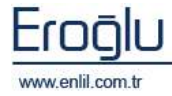

## f) Üst Limit Tanımlamaları

Kanunun 58 inci maddesinin (c) ve (d) fıkraları kapsamında bulunan personel ile (f) fıkrasının üçüncü paragrafı kapsamında yürütülen hizmetler için mesai dışı (B2) puanı hesaplanır. Bu hesaplama, ilgisine göre Kanunun 58 inci maddesinde belirlenen tavan tutarları geçmemek üzere yapılır. Bahsedilen tavan tutarları sisteme tanımlama işlemi de bu form üzerinden gerçekleştirilmektedir.

|                                                       | AUT OF         |                 |             |           |           |                    |
|-------------------------------------------------------|----------------|-----------------|-------------|-----------|-----------|--------------------|
| CONTRACTOR OF AND AND AND AND AND AND AND AND AND AND | ANESI          |                 |             |           |           |                    |
|                                                       |                |                 |             |           |           | (                  |
| Üst Limit Adı DEKAN YA                                | ARDIMCISI / BA | AŞHEKİM YARDIM  | CISI        |           |           | Yeni               |
| Mesai İçi Katkı Limiti                                | 8 Yonetici     | Payı            | 3 AI        | t Limit   |           | 1 Kaydet           |
| Mesai Dışı Katkı Limiti                               | 4 Yönetici     | Toplam Limiti   | 12          | B1 Hesap  | lansın    |                    |
| Ad                                                    | Mesai İ        | çi K Mesai Dışı | Vönetici Pa | ayı B1 He | sapla Vön | etici To Alt Limit |
| ACILSERVIS                                            | 2              | 0               | 0           | E         | 0         | 0.5                |
| AMELİYATHANE                                          | 2              | 0               | 0           |           | 0         | 0.5                |
| BAŞ MÜDÜR / ECZACI                                    | 2,5            | 0               | 0           |           | 0         | 0.5                |
| BAŞHEMŞİRE                                            | 2              | 0               | 0           | E         | 0         | 0.5                |
| DEKAN/BAŞHEKİM                                        | 8              | 4               | 5           |           | 12        | 0                  |
| DEKAN YARDIMCISI / BASHEKÎM YARI                      | DIM S          | 4               | 3.          |           | 12        | 1                  |
| DİĞERLERİ                                             | 1,5            | 0               | 0           |           | 0         | 0.5                |
| DİYALİZ                                               | 2              | 0               | 0           |           | 0         | 0.5                |
| DOĞUMHANE                                             | 2              | 0               | 0           | E         | 0         | 0.5                |
| ENFEKSİYON                                            | 1.5            | 0               | 0           | E         | 0         | 0.5                |
| GENEL SEKRETER TIP KÖKENLİ                            | 8              | 4               | 2           |           | 12        | 1                  |
| GENEL SEKRETER TIP KÖKENLİ OLMA                       | VAN O          | 4               | 2           |           | 2         | 0                  |
| KLİNİK - ARAŞTIRMA GÖREVLİSİ                          | 5              | 0               | 0           |           | 0         | 1                  |
| KLİNİK - ARAŞTIRMA GÖREVLİSİ (VAI                     | N D.A 5        | 0               | 0           |           | 0         | 1                  |
| KLINIK - ÖĞRETIM ÜVESİ                                | 8              | 4               | 0           |           | 0         | 1                  |
| ORGAN ve DOKU NAKLİ                                   | 1.5            | 0               | 0           | E         | 0         | 0.5                |
| REANIMASYON                                           | 2              | 0               | 0           | E         | 0         | 0.5                |
| REKTÖR TIP KÖKENLÍ                                    | 8              | 4               | 6           | E         | 12        | 1                  |
| REKTÖR TIP KÖKENLİ OLMAYAN                            | 0              | 0               | 6           |           | 6         | 0                  |
| REKTÖR VARDIMCISI TIP KÖKENLİ                         | 8              | 4               | 3           | E         | 12        | 1                  |
| REKTÖR VARDIMCISI TIP KÖKENLİ OL                      | LMA 0          | 0               | 3           |           | 3         | 0                  |
| RUH SAĞLIĞI                                           | 1.5            | 0               | 0           |           | 0         | 0.5                |

Şekil 13. Üst Limit Tanımlamaları

Şekil 13.'de görüntülenen Üst Limit Tanımlamaları ekranında;

**1 numaralı** alanda, limit bilgilerini tanımlama alanı yer almaktadır.

**2 numaralı** alanda ise sisteme tanıtılmış olan limitler listelenmektedir.

**Mesai İçi Katkı Limiti** alanına yazılan oranın anlamı; bu gruba dahil olanların, mesai içi hesaplamasından alacağı katkı; Ek Ödeme Matrahı x "yazılan oran" sonucundan fazla olamaz anlamına gelmektedir.

Resimde görülen örnek üzerinden formülü yazmak istersek; Mesai içi katkı limiti oranımız %800.

A + [(B1+C+D)x KK)+E nin sonucu; Ek Ödeme Matrahı x Mesai İçi Katkı Limiti işlem sonucundan fazla olamaz demektir.

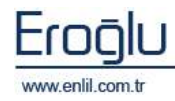

**Mesai Dışı Katkı Limiti** : Mesai Dışı Katkı Limitine yazılacak oranı, mesai içi katkı limiti belirlemektedir. Buraya yazılacak oran, mesai içi katkı limitinin %50'sinden fazla olamaz ve yine mesai içi ve mesai dışı katkı limitleri toplamı %1200'ü geçemez.

Mesai Dışı Katkı Limitinde yazılan oranın, formül üzerinde nasıl bir etki yaptığını görmek istersek;

B2 x KK x Dönem Ek Ödeme Sayısı işlemi sonucu; Mesai Dışı Katkı Limiti x Ek Ödeme Matrahı işlem sonucundan fazla olamaz demektir.

Bu iki limit oranı yardımıyla sistem tarafından, ilgili kontrollerin yapılması sağlanmaktadır. Sistem tarafından otomatik olarak yapılan, diğer kontrolleri incelemek istersek;

Bir öğretim üyesi ve görevlisine yapılacak ek ödemede;

B1 x KK x Dönem Ek Ödeme Katsayısı x %75 işlem sonucu büyük olamaz = Oran x Ek Ödeme Matrahından

C x KK x Dönem Ek Ödeme Katsayısı x %25 işlem sonucu büyük olamaz = Oran x Ek Ödeme Matrahından

D x KK x Dönem Ek Ödeme Katsayısı x %25 işlem sonucu büyük olamaz = Oran x Ek Ödeme Matrahından

E x Dönem Ek Ödeme Katsayısı x %15 işlem sonucu büyük olamaz = Oran x Ek Ödeme Matrahından

(A + [ ( B1 + B2 + C + D ) \* KK ] + E) formül toplamı, yönetim kurullarınca belirlenen tavan oranını geçemez. Nöbet ücretleri hariç olmak üzere mesai dışı gelir getirici faaliyette bulunulması halinde, bu faaliyetlerine karşılık olarak hesaplanan oran, yönetim kurullarınca belirlenen, ek ödeme oranının %50'sinden fazla olamaz.

Yöneticilere yapılacak ek ödeme işlemlerinde ise farklı olarak;

Rektör, rektör yardımcısı ve genel sekreterlere gelir getirici katkılarına bakılmaksızın, uygun görülen birimin döner sermaye hesabından yönetici payı olarak ayrılan tutardan, kanunda belirtilen oranları geçmeyecek şekilde, yönetim kurulunca belirlenen tutarda ek ödeme yapılır ve yine döner sermaye gelirinin elde edildiği birimlerin dekan, başhekim ve enstitü ve yüksekokul müdürleri ile bunların yardımcılarına, gelir getirici katkılarına bakılmaksızın, görev yaptıkları birimin döner sermaye gelirlerinden yönetici payı olarak, ayrılan tutardan, kanunda belirtilen sınırları geçmeyecek şekilde, yönetim kurulunca belirlenen oranda, ek ödeme yapılır.

Birinci ve ikinci fikralar kapsamında bulunan yöneticilere, mesai saatleri içerisinde verdikleri mesleki hizmetlerinden dolayı ayrıca ek ödeme yapılmaz. Mesai saatleri dışında, döner sermaye gelirlerine katkıları bulunulması hâlinde; bu katkıları karşılığında yapılacak ek ödemenin hesabında, 5 inci maddede belirtilen esaslar dikkate alınır ve ilgililerin yönetici payı olarak aldıkları ek ödeme de dahil olmak üzere, alabilecekleri toplam ek ödeme tavan tutarı, ilgisine göre Kanunun 58 inci maddesinin (c) ve (d) fıkralarında belirlenen tavan tutarlarını ve her halükarda ek ödeme matrahının, yüzde binikiyüzünü geçemez.

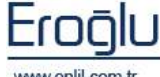

ww.enlil.com.tr

**Yönetici Payı** oranını açıklamak istersek, bu alana girilen oran yardımıyla kişinin alabileceği maksimum yönetici payı ek ödeme miktarının, hesaplanması sağlanmaktadır.

**Yönetici Toplam Limit** oranı sayesinde ise yöneticilerin performans ve yönetici payı toplamlarından alabileceği maksimum miktar kontrolü sağlanabilmektedir.

Yönetici Toplam Limit alanına yazılan oranın, formül üzerinde nasıl bir mantıkla kontrol sağladığını formül üzerinde görüntülemek istersek;

((A + [ ( B1 + B2 + C + D ) \* KK ] + E) x Dönem Ek Ödeme M. )+(Yönetici Payı x Ek Ödeme M.) işlem sonucu; <u>Toplam Limit x Ek Ödeme Matrahı</u> işlem sonucundan büyük olamaz.

Limiti geçme durumlarında da kesinti yönetici payından değil, performans payı üzerinden gerçekleştirilmektedir.

Görevlerin tavan limitleri kanunda yer almaktadır. Bu bilgiler doğrultusunda, tavan limiti aşılmadan, yönetim kararıyla sisteme oranlar tanıtılmaktadır.

Sisteme yönetici payı oranı yazılırken oranın düşük yazılması, diğer personellerin alt limitinin düşmesine neden olmaktadır. Bunun sebebi ise alt limit alanının, yönetmelikte; yöneticiler için %500'den, öğretim üyeleri için yönetici payının %20'sinden, idari personel için ise %10'undan az olamaz kuralının yer almasıdır ve yine limit %100'ün üzerine çıkabilmektedir.

Alt Limit alanına yazılan oran sayesinde yapılan kontrolü, basit bir kavramla özetlemek istersek;

Dağıtılacak Miktar; **Yazılan Oran X Ek Ödeme Matrahından** daha az olamaz anlamına gelmektedir (İzin durumları hariç). Hesaplama sonrası limitin altında çıktığı durumlarda ise sistem, otomatik olarak, alt limite tamamlamaktadır.

**B1 Hesaplansın** alanı ise ilgili ünvanın, B1 alıp almayacağının sisteme tanıtılması için kullanılmaktadır. Yöneticiler B1 alamadıkları için yönetici ünvanlarında bu alan, pasif halde tutulması gerekmektedir. Klinik öğretim görevlileri için alan, seçili hale getirilmelidir.

Daha önce oluşturulmuş bir üst limit üzerinde değişiklik yapılmak istendiğinde, ilgili satır seçilip, **kaydet** düğmesine tıklayarak, güncelleme işlemi gerçekleştirilebilmektedir.

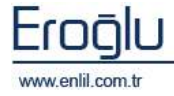

#### KATKI PAYI HESAPLAMALARI

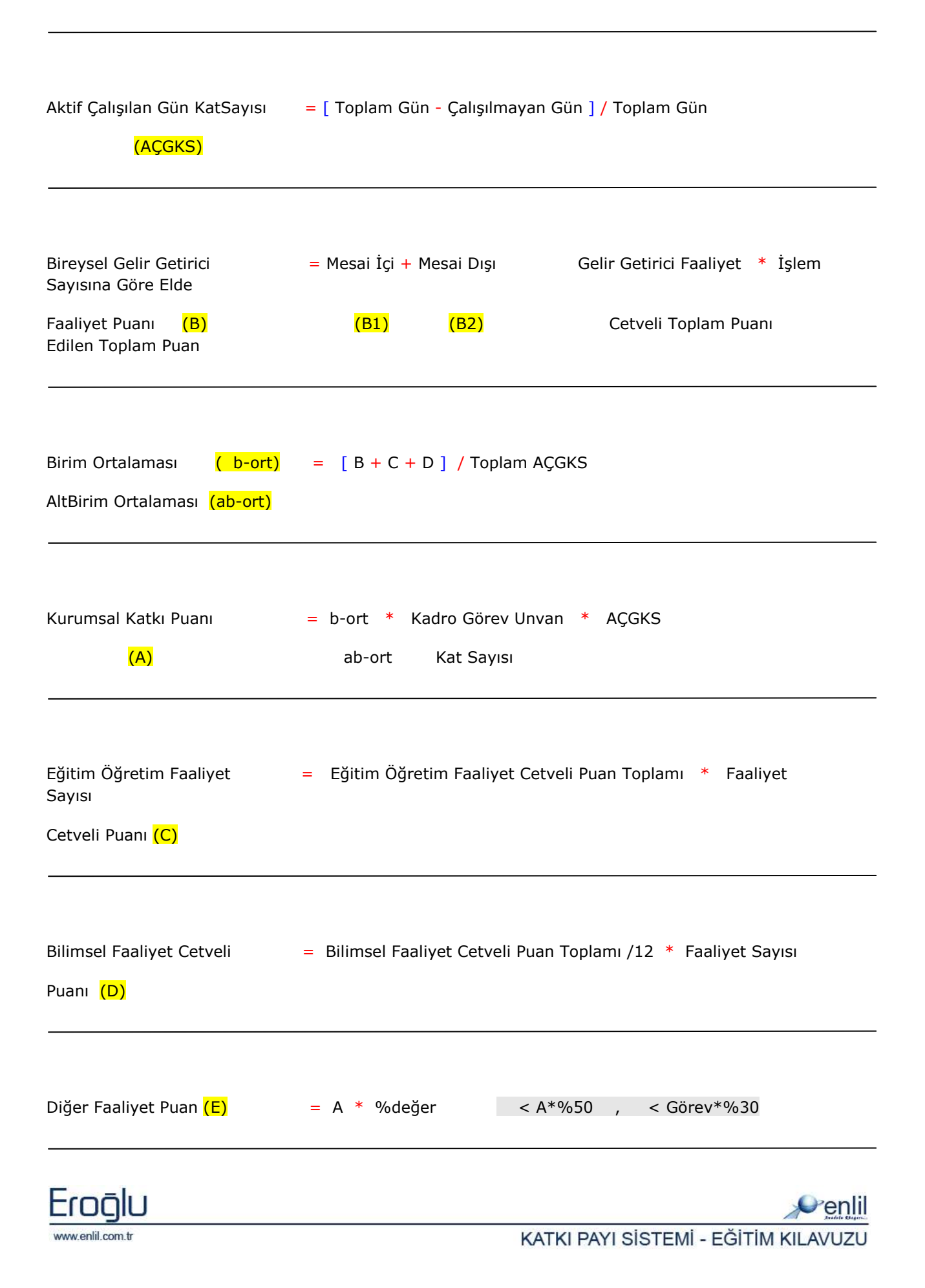

| Kalibrasyon KatSayısı = 0.4 0.<br>(KK)                                    | 9                                        |
|---------------------------------------------------------------------------|------------------------------------------|
| Dönem Ek Ödeme Kat Sayısı<br>Bireysel Net Katkı Puanları Toplamı          | = Dağıtıla Bilinecek Miktar / Birim      |
| Öğretim Üye ve Görevlileri Bireysel Net Katkı Puanı                       | = A + [ ( B1 + B2 + C + D ) * KK ] + E   |
| Hastane Personeli Yönetici Bireysel Net Katkı Puanı<br>Üst Yönetici Puanı | = A + [ ( B1 + B2 + C + D ) * KK ] + E + |
| Üst Yönetici Puanı                                                        | = Maaş Matrahı * Yönetici Payı           |
| Araştırma Görevlileri Bireysel Net Katkı Puanı                            | = A + D + E                              |
| Diğer Personel Bireysel Net Katkı Puanı                                   | = A + E                                  |
| Yapılacak Ek Ödeme Miktarı<br>Bireysel Net Katkı Puanı                    | = Dönem Ek Ödeme Kat Sayısı *            |

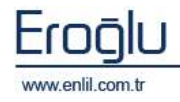

## g) Çalışma Takvimi

Katkı Payı Sisteminde, çalışma takvimi ekranı üzerinden sisteme, 1 yıl boyunca hafta içine denk gelen tatil günleri tanımlanmaktadır.

| Çalışma T     | akvi   | mi   |       |       |     |     |      |                 |            |           |           |
|---------------|--------|------|-------|-------|-----|-----|------|-----------------|------------|-----------|-----------|
| Penlil        |        |      |       |       |     |     |      |                 |            |           |           |
| Tatil Günü    | Seçin  | ni   |       |       |     |     |      | Tatil Günleri   |            |           |           |
| _             |        |      |       |       |     |     | (1   | Tatil           | Tarih      | Başlangıç | Bitiş     |
| <             |        |      | Mart  | 2011  |     |     | >    | 19 MAVIS        | 19.05.2011 | 00:00     | 23:59 2   |
|               |        | - 1  | -     | -     | -   |     | -    | 30 AĞUSTOS      | 30.08.2011 | 00:00     | 23:59     |
|               | Pzt    | Sal  | Çar   | Per   | Cum | Cmt | Paz  | RAMAZAN BAYRAMI | 31.08.2011 | 00:00     | 23:59     |
| 10            |        | 1    | 2     | 3     | 4   | 5   | 6    | RAMAZAH BAYRAMI | 01.09.2011 | 00:00     | 23:59     |
| 11            | 7      | 8    | 9     | 10    | 11  | 12  | 13   | KURBAN BAYRAMI  | 07.11.2011 | 00:00     | 23:59     |
| 12            | 14     | 15   | 16    | 17    | 18  | 19  | 20   | KURBAN BAYRAMI  | 08.11.2011 | 00:00     | 23:59     |
| 13            | 21     | 22   | 23    | 24    | 25  | 26  | 27   | KURBAN BAYRAMI  | 09.11.2011 | 00:00     | 23:59     |
| 14            | 28     | 29   | 30    | 31    | 1   |     |      |                 |            |           |           |
|               | 4      | 5    | 6     |       |     |     |      |                 |            |           |           |
|               |        |      |       |       |     |     |      |                 |            |           |           |
| Tatil         |        |      |       |       | _   |     |      |                 |            |           |           |
| Seçilen Tat   | il Gür | nü   | 10.03 | 3.201 | 1   |     |      |                 |            |           |           |
| Tatil Başlaı  | ngiç S | aati | 00:00 | 0     |     |     |      |                 |            |           |           |
| Tatil Bitiş S | aati   |      | 23:5  | 9     |     | (   | Ekle |                 |            |           | Sil Çıkış |

Şekil 14. Çalışma Takvimi Ekranı

Sistem hafta sonu günlerini tatil olarak gördüğü için, sadece hafta içine denk gelen tatil günlerinin sisteme tanıtılması gerekmektedir.

Şekil 14.'de görüntülenen Çalışma Takvimi ekranında;

**1 numaralı** alanda bulunan takvim ekranından, tatil olan günün seçim işlemi sonrası, tatil alanına; tatilin adı, tatilin başlangıç ve bitiş saatleri ilgili alanlara yazılarak, **ekle** düğmesi ile sisteme eklenmesi sağlanır. Yarım gün olan izinler, tatilin başlangıç ve bitiş saatleri girilerek, sisteme yarım gün olarak tanıtılabilmektedir.

2 numaralı alanda ise sisteme tanıtılmış olan tatil günleri listelenmektedir.

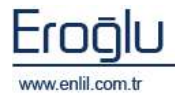

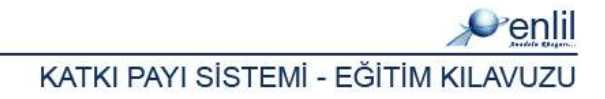

#### h) Personel Sınıfı Tanımlamaları

Katkı payı sisteminde, personel sınıfı tanımlama ekranından, personel tanımlama ekranında bulunan, personel sınıf listesinin içeriği tanımlanmaktadır. Bu ekranın, katkı payına birebir etkisi olmamakla birlikte, rapor ve sorgular için listenin doğru bir şekilde oluşturulması gerekmektedir.

| Personel Sinifi Tanımlamaları        |      |   |        |   |       |
|--------------------------------------|------|---|--------|---|-------|
| MII ENLIL DEMO HASTANESI             |      |   |        |   |       |
| Personel Sinifi Adı KADROLU PERSONEL | Yeni |   | Kaydet |   | Sil   |
| Ad<br>KADROLU PERSONEL               |      | - |        | - | _     |
| 4 B                                  |      | _ |        |   |       |
|                                      |      |   |        |   |       |
|                                      |      |   |        |   |       |
|                                      |      |   |        |   |       |
|                                      |      |   |        |   |       |
|                                      |      |   |        |   |       |
|                                      |      |   |        |   |       |
|                                      |      |   |        |   |       |
|                                      |      |   |        |   |       |
|                                      |      |   |        |   |       |
|                                      |      |   |        | ( | Sikiş |

Şekil 15. Personel Sınıfı Tanımlamaları

## i) Personel Ünvan Tanımlamaları

Katkı payı sisteminde, personel ünvan tanımlama ekranından, personel tanımlama ekranında bulunan, personel ünvan listesinin içeriği tanımlanmaktadır. Bu ekranın da katkı payına birebir etkisi olmamakla birlikte, rapor ve sorgular için listenin doğru bir şekilde oluşturulması gerekmektedir.

| 💞 Personel Ünvan Tanımlamaları |      |        |   |      |           |
|--------------------------------|------|--------|---|------|-----------|
| Millenlil Demo Hastanesi       |      |        |   |      |           |
| Personel Unvan Adı BAŞECZACI   | Yeni | Kaydet |   | Sil  | $\square$ |
| Ad                             |      |        |   |      | 1         |
| ARAŞTIRMA GÖREVLİSİ            |      |        |   |      | ^         |
| AŞÇI                           |      |        |   |      |           |
| AVUKAT                         |      |        |   |      |           |
| AYNİYAT SAYMANI                |      |        |   |      |           |
| BAKTERİYOLOG                   |      |        |   |      |           |
| BAŞECZACI                      |      |        |   |      | 10        |
| BAŞHEKİM                       |      |        |   |      |           |
| BAŞHEKİM YARDIMCISI            |      |        |   |      |           |
| BAŞHEMŞİRE                     |      |        |   |      |           |
| BAŞMÜDÜR                       |      |        |   |      |           |
| BEKÇİ                          |      |        |   |      |           |
| BİLGİSAYAR İŞLETMENİ           |      |        |   |      |           |
| BİYOLOG                        |      |        |   |      |           |
| BÜRO PERSONELÍ                 |      |        |   |      |           |
| DAKTÍLOGRAF                    |      |        |   |      |           |
| DESTEK PERSONELİ               |      |        |   |      | Y         |
|                                |      | 1      | 0 | date | -         |

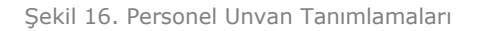

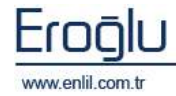

## j) Personel İşlemleri

Katkı payı sisteminde, personel işlemleri formu üzerinden, dönem bazında, tanıtılmış personel bilgileri üzerinde, düzenleme yapma işlemi gerçekleştirilebilmektedir. Bu işlemlerin sisteme tanıtılması ile ilgili farklı bir birim görevlendirildiğinde, tüm formları görmesi yerine, tek bir ekran üzerinden yetki verilerek, işlem adımlarını gerçekleştirme imkanı sağlanmaktadır.

| 🥑 Persone | l İşlemleri                   |                               |                               |
|-----------|-------------------------------|-------------------------------|-------------------------------|
| Penlil    |                               |                               |                               |
| Sicil No  | TC Kimilik No Adı Soyadı Ek Ö | Dönem                         | MART2011 2                    |
| 3780      | 41354135415 MERAL HIZ 2000    | Sicil No                      | 11394                         |
| 3747      | 17845870774 NURSEN ÖR 1200    | Personel Adı                  | SERDAR KAYA                   |
| 11394     | * SERDAR KAY 1250             | T.C. Kimlik No                | *                             |
|           |                               | Resmi Sicil No                |                               |
|           |                               | Emekli Sicil No               |                               |
|           |                               | Bodro No                      |                               |
|           |                               | Memuriyete Başlama Tarihi     |                               |
|           |                               | Kurumda Göreve Başlama Tarihi |                               |
|           |                               | Ek Ödeme Matrahı              | 1.250                         |
|           |                               |                               | 🔽 Katkı Payı Hesapla          |
|           |                               | İşten Ayrıldımı HAYIR 💌       |                               |
|           |                               | Ayrılış Sebebi                |                               |
|           |                               | Gittiği Yer                   |                               |
|           |                               | Açıklama                      |                               |
|           |                               | Personel Sinifi Seçim Vapınız | tan 📝                         |
|           |                               | Ek Ödeme Matrahi              | Tüm Personeller İçin Değiştir |
|           |                               |                               | Kaydet Cikis                  |

Şekil 17. Personel İşlemleri

Şekil 17.'de görüntülenen Personel İşlemleri ekranında;

**1 numaralı** alanda, 2 numaralı alanda seçilen döneme ilişkin personel listesi görüntülenmektedir. Değişiklik yapılacak personeli seçme işlemi, bu alan üzerinden gerçekleştirilmektedir.

**2 numaralı** alandan ise seçilen personelin bilgileri düzenlenmektedir. Değişiklik yapılmak istenen bilgiler tanımlandıktan sonra **kaydet** düğmesine tıklandığında, ilgili işlem adımı kayıt altına alınmaktadır.

Personel sınıfı ve ek ödeme matrahı girildikten sonra **Tüm Personeller İçin Değiştir** düğmesine tıklandığında, ilgili bilgilerin, dönem içinde yer alan personellerde de değiştirilmesi sağlanmaktadır.

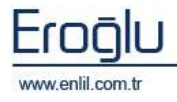

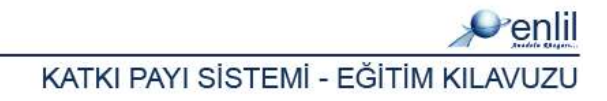

## **BÖLÜM 2 - HESAPLAMALAR**

#### a) Katkı Payı Hesaplama

Katkı payı sisteminde katkı payı hesaplama formu üzerinden, bireysel katkı puanı hesaplama ve hesaplama bilgilerini ayrıntılı görüntüleme işlemleri yapılmaktadır. Yine hesaplamalar ve kesinleştirme işlemleri de bu alan üzerinden gerçekleştirilmektedir.

Katkı payı hesaplama formunda, Personel İşlemleri, Hesaplamalar ve Bireysel Katkı Puanı Hesaplanmayan Doktorlar sekmeleri yer almaktadır. Ayrıntılı olarak incelemek istersek;

| 🛎 Katki Payi Heseplama     |                                   |                                                             |   |
|----------------------------|-----------------------------------|-------------------------------------------------------------|---|
| Penlil                     |                                   |                                                             |   |
| Dönem R0                   | 1 OCAK 🔄                          | Hesapla Hesaplaman Sil Kesinlestin Keomestimen Set 61 Cikos | Т |
| Kalibrasyon Kat Savisi     | 1.0.7 . Tabulat Tutan : 200       | 20000 , Tabulat Ovare : 1                                   |   |
| Proceed between Laborat    | in the Discount Paths Barray B    | hundress Beldesla                                           | 2 |
| Personel Lgenilen   Hesapi | Shely   Direyvel Kabel Plant r    | exeptamayan Dexteriar                                       | 5 |
| Sicil Na                   | Unvani                            | Percesel Adu                                                |   |
| 53036                      | GORETTN GOREVLIST                 | HALUK HUDEYIN GONDOY well                                   |   |
| 63017                      | CORETIN GOREVLISI                 | TUFAN OSE .                                                 |   |
| 84002                      | PROPIDE.                          | EROL BORTURE .                                              |   |
| AE5.26                     | CORETIN GOREVLISI                 | TANER ULUS .                                                |   |
| AA131                      | PHOP DR.                          | METIN ANT ATASOY .                                          |   |
| ABOSI                      | CORETIN GOREVLISI                 | SLIZAN ŞAVLISOV.                                            |   |
| 580                        | PROPIDE<br>X Security of Know het | NUSUF YELWAZ SENTORK .                                      |   |
| AP255                      | CORETIN CORECUSE                  | MEMPETSURHAN AKDA.                                          |   |
| HUIDD                      | CONFERENCIA COREVERSE             | ERCHRANA.                                                   |   |
|                            |                                   |                                                             |   |
|                            |                                   |                                                             |   |
|                            |                                   |                                                             |   |
|                            |                                   |                                                             |   |
|                            |                                   |                                                             |   |
|                            |                                   |                                                             |   |
|                            |                                   |                                                             |   |
|                            |                                   |                                                             |   |
|                            |                                   |                                                             |   |
|                            |                                   |                                                             |   |
|                            |                                   |                                                             |   |
|                            |                                   |                                                             |   |
|                            |                                   |                                                             |   |
|                            |                                   |                                                             |   |
|                            |                                   |                                                             |   |
|                            |                                   |                                                             |   |
|                            |                                   |                                                             |   |
|                            |                                   |                                                             |   |
|                            |                                   |                                                             |   |
|                            |                                   |                                                             |   |
| Sarian Deter               | iana Bilwa D'i Duanjaren Mari     | in lastic                                                   |   |
| C Settien Dokton           | rann 6 i ve 62 Puananni Kesi      | meter                                                       | J |

Şekil 18. Bireysel Katkı Puanı Hesaplanmayan Doktorlar Sekmesi

Bireysel Katkı Payı Hesaplanmayan Doktorlar sekmesi üzerinden, doktor hizmet girişi ekranında bireysel katkı puanları kesinleştirilmemiş doktorların, puanlarını kesinleştirme işlemi gerçekleştirilmektedir. Dönem seçimi sonrası ilgili dönemde, bireysel katkı puanı hesaplanmamış doktorlar, alt listede, sistem tarafından görüntülenmektedir. Bir yada birden fazla doktor seçilerek, **Seçilen Doktorların B1 ve B2 Puanlarını Kesinleştir** düğmesine tıklandığında, ilgili doktorların bireysel katkı puan hesaplamaları gerçekleştirilmiş olacaktır.

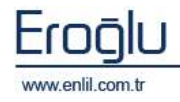

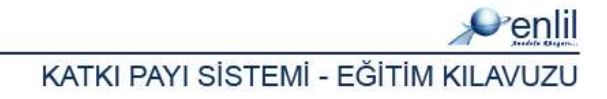

| 20mem 2                  | 2013 SUBAT                 |                                                       | Hesapla Hesapla         | mayı Sil 📄 🤇 Kesinleştir ) 🤍                                      | omiegtimieg. Set:                                                                                                    | 9 Çakoş           |
|--------------------------|----------------------------|-------------------------------------------------------|-------------------------|-------------------------------------------------------------------|----------------------------------------------------------------------------------------------------|-------------------|
| al brazyon Kat Say       | nai 1047 - Tahailat Tutar  | 1 2000000 . Taballat Oran                             | 9 : 1                   |                                                                   |                                                                                                    |                   |
| ersonel İşlenleri   Hen  | aplamalar Bireysel Katha P | uani Hesaplainayan Doktorlar                          |                         |                                                                   |                                                                                                    |                   |
| Billin Kada              | An ability Dala            | Ortalarea Paan                                        | Taplara Pasa (81+82)    | Taplan C Puan Tapla                                               | m D Puen                                                                                                    | Taplan ACOKS      |
| 52                       | KAN BANKASI                | 5.222,57                                              | 76.028,00               | 0,00                                                              | 0,00                                                                                                    | 4                 |
| 01                       | AVESTE21YOUGUTIVE          | 2.085.06                                              | 21.505.00               | 0.00                                                              | 0.00                                                                                                    |                   |
| 02                       | BEVIN VE SINIR CERS        | 4.055,72                                              | 17.042,00               | 0,00                                                              | 0,00                                                                                                    | 20, <del>76</del> |
| 03                       | ÇOCUK CERRAHİSİ A          | 0.586.16                                              | 3.860.00                | 0.00                                                              | 0.00                                                                                                    | 7.00              |
| 04                       | GENEL CERRAHÌ ANA          | a 3.995,30                                            | 24.942,25               | 0,00                                                              | 0,00                                                                                                    | 48,64             |
| 005                      | oöðus cerrahtst a          | 0.364.32                                              | 2.686.00                | 0.00                                                              | 0.00                                                                                                    | 4.82              |
| 06                       | GÖZ HASTALIKLARI A         | 6.297,22                                              | 12.171,00               | 0,00                                                              | 0,00                                                                                                    | 27,47             |
| Toplam Puan (8146        | ee.e51,50 T                | oplam C Puare                                         | 0,00 Toplam D Puane     | 0,00 Toplam ACGKS                                                 | 1,471,50                                                                                                    |                   |
| Personal Smft            | Sacin Yasaran di Ra        | rannel Universi Sector Yearson                        | . A Paraonal Kadro I    | Inware Sector Vapore A                                            | Caliptión Nirim                                                                                                    | Secim Yasarah -   |
|                          |                            |                                                       |                         |                                                                   |                                                                                                    |                   |
| Ortalama Şekli           | Bordro Numarasi            | Birim                                                 | 51 di No                | Unveni                                                            | Personal Adı                                                                                                    | APU               |
| Alt Birini               |                            | İÇ HASTALIKLARI                                       | AE1.96                  | ARAȘTIRMA GÖREVLISI                                               | SALTH SUSUE -                                                                                                    | <u> </u>          |
| Alt Birin                |                            | DC HASTALIKLARI                                       | AE223                   | ARAĢTIRMA GÖREVLĪSĪ                                               | NURDAN DERV                                                                                                    | A SARIOÙ          |
| Alt Birin                |                            | İÇ HASTALIKLARI                                       | AE252                   | ARAŞTIRMA GÖREVLİSİ                                               | ABDOSSAMED                                                                                                    | GARAKUŞ :         |
| Alt Birini               |                            | DC HASTALIKLARI                                       | 56004                   | ARAĢTIRMA GÖREVLĪSĪ                                               | SULTAN ÖZKUR                                                                                                    | ат.               |
| Alt Birini               |                            | İÇ HASTALIKLARI                                       | 473                     | ARAȘTIRMA GÖREVLISI                                               | KEVSER ONBAS                                                                                                    | 51 ·              |
| Alt iki dini             |                            | DÇ HASTALIKLARI                                       | AE329                   | ARAŞTIRMA GÖREVLİSİ                                               | TUBA KİRAZ .                                                                                                    |                   |
| Alt Birini               |                            | İÇ HASTALIKLARI                                       | AE331                   | ARAȘTIRMA GÖREVLISI                                               | ONUR YABEZ -                                                                                                    |                   |
| Alt iki dini             |                            | DÇ HASTALIKLARI                                       | AE329                   | ARAŞTIRMA GÖREVLİSİ                                               | ELANUR KARAN                                                                                                    | tAN.              |
|                          |                            | İÇ HASTALIKLARI                                       | 56031                   | ARAŞTIRMA GÖREVLİSİ                                               | NAZIPE SULE Y                                                                                                    | ASAR BL.          |
| Alt Birini               |                            |                                                       |                         |                                                                   | the second second secon |                   |
| Alt: Birim<br>Alt: Birim |                            | İÇ HASTALIKLARI<br>İÇ HASTALIKLARI<br>İÇ HASTALIKLARI | AE331<br>AE329<br>86033 | ARAŞTIRMA GÖREVLİSİ<br>ARAŞTIRMA GÖREVLİSİ<br>ARAŞTIRMA GÖREVLİSİ | CHUR YAĞIZ .<br>ELANUR KARAN<br>NAZİPE ŞULE Y                                                                                                    | AN.               |

Bireysel Katkı Puanı hesaplanmamış doktorların hesaplamaları yapıldıktan sonra **Hesaplamalar** sekmesinden, hesaplama bilgilerine ulaşılabilmektedir.

Şekil 19. Hesaplamalar Sekmesi

Şekil 19.'da görüntülenen Hesaplamalar sekmesinde;

**1 numaralı** alanda, anabilim dalları bazında gruplanarak, ortalama toplam puan bilgileri görüntülenmektedir. Listenin alt kısımında ise anabilimlerin toplamı ile birlikte, hastane geneli ortalama puan bilgilerine ulaşılabilmektedir.

**2 numaralı** alandan ise puan bilgileri, personel bazında görüntülenmektedir. Bu alan üzerinden bilgiler kontrol edilerek, **Hesapla** düğmesine tıklandığında, ilgili puanlar bazında, hesaplanmanın yapılmasını sağlamaktadır. Listede yer alan bilgiler alanında, Üst Limit Fazlası ve Alt Limit Eksiği tutarlarıda görüntülenebilmektedir. Dağıtım sonrası dağıtım eksiği ve fazlalılığı bilgilerine bu alan yardımıyla ulaşılabilmektedir. Yine Sonraki Hesapmala; Artan Para / Azalan Para bölümleri yardımıyla, ikinci kez dağıtım yapıldığında, tutar bilgileri bu alan üzerinden görüntülenir.

| Personel Sin fi | Seçin Yapınd 🚬                | Personel Univaria Seçiin Vap | eso. 🔄 Personel Kad | na Univani - Seçini Yaşınızı-   | 🖂 Çalıştığı Birim                                   | Seçim Vapısız 🖃     |
|-----------------|-------------------------------|------------------------------|---------------------|---------------------------------|-----------------------------------------------------|---------------------|
| rt Katkı Puarıı | Dänem Sk. Ödeme Kat<br>Sayısı | Ost Umit Peclesi             | Alt Umit Eksiği     | Sonraki Hesaplama<br>Artan Para | priraki Hesaplama<br><sup>51</sup> palan Para<br>A: | Ödenecek Brüt Tutar |
|                 |                               |                              |                     |                                 |                                                     |                     |
|                 |                               |                              |                     |                                 |                                                     |                     |

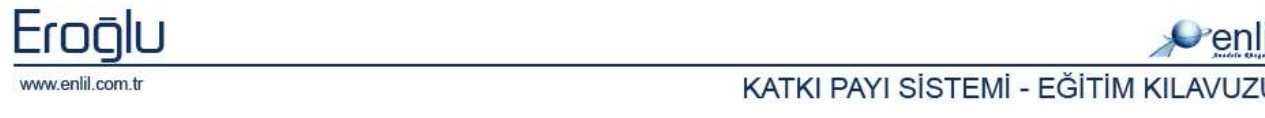

Alt Limit Eksiği durumunu, daha geniş açıdan anlatmak istersek; İlk tur dağıtım sonrası dağıtılacak paydan artan tutar miktarı olursa, ikinci turda, tekrar bir dağıtım işlemi gerçekleştirilmektedir. Bu dağıtım sırasında sistem, tüm personelin toplam puanını hesapladıktan sonra üst limit sınırına yaklaşanların puanlarını da toplamaktadır. Toplam puanın, üst limite yaklaşan personel puanından çıkartılması sonrası puan birimini hesaplamaktadır. Dağıtımdan kalan tutar, çıkan birim puana bölünerek, birim başına dağıtılacak tutar, bu şekilde hesaplanmakta ve limite yaklaşmamış personele, bu şekilde ikinci bir dağıtım yapılmaktadır.

Üst Limit Fazlası olduğu durumlarda da fazla miktarın kesilmesi, limite yaklaşmış olan personeller üzerinden gerçekleştirilmektedir. Sistem bu işlemin hesaplamasını, kendi gerçekleştirmektedir.

İkinci turda artan yada azalan para, liste altında ilgili bölümlerde görüntülenmektedir.

Hesaplama yapıldıktan sonra herhangi bir durumda değişiklik yapılmak istendiğinde, hesaplamayı sil düğmesi yardımıyla hesaplamanın silinmesi sağlanabilmektedir. Hesaplama sonrası dönem sonlandırılmak istendiğinde ise Kesinleştir düğmesi ile dönemin sonlandırılması gerçekleştirilir ve artık bu dönem için hesaplama yapılamaz. Kesinleştirmeyi Geri Al düğmesi yardımıyla kesinleştirme işlemi geri alınabilmektedir.

| 1.46 | COLORADA MARK G | and the Tabell      | st Tutan - 2000000 - Tabulat 0      | and the |             |            |            |                         |                     |
|------|-----------------|---------------------|-------------------------------------|---------|-------------|------------|------------|-------------------------|---------------------|
| 5750 | nel İslemleri   | Hengelandar   Sirey | el Kath Puarattenaplamayan Doktoria | el.     |             |            |            |                         |                     |
|      | Sicil Na        | Universit           | Paramal Adu                         | Tople   | en 61 Poere | Toplan t   | SZ Paan    | Taplara B Paans         | Teplan B Tetan      |
| 2    |                 | VRD.DOC.DR.         | A. BARBAROS BASESKI.                |         | 7.925,5     | 0          | 692,00     | 8.517,50                | 5.499               |
| д,   | 1.00            | PROFIDE:            | ABOOLKADIR KOÇAK .                  |         | 1,155.0     | D          | 728.00     | 1,856,00                | 1.1                 |
| ŀ    |                 | VRD.DOQ.DR.         | ADNAN SEVENCAN .                    |         | 4.208,93    | 2          | 1.972,19   | 6.191,00                | 2.62                |
| 5    |                 | PROFIDE.            | ADNAN ŞAHİM -                       |         | 3,187.0     | D          | 1,407,78   | 4,854,78                | 2,726,35            |
| ۶.   |                 | PROFIDE.            | AHMET BAGAR TEKIN .                 |         | 896,01      | 0          | 52,00      | 949,00                  | 948,40              |
| 5    |                 | PROFIDE:            | AHMET ÖZER .                        |         | 2,390.0     | D          | 1.033.00   | 3,423,00                | 2,251,60            |
|      |                 | PROFILE.            | AHMET ÜNALIR .                      |         |             |            | 0,00       | 713,00                  | 421,90              |
| 0    |                 | PROFIDE:            | AKIN TURSUT -                       |         | 11,987,8    | D          | 918.00     | 12,902,50               | 8,021,73            |
| i    |                 | PROFIDE.            | ALÉ ARSLANTAS .                     |         | 4,902,31    | 2          | 325,62     | 5.229,00                | 3.254,44            |
| 1    |                 | DOC.DR.             | ALPARISLAN STRDAME -                |         | 1,477.0     | D          | 26.00      | 1,803.00                | 294.00              |
| Izn  | vet Durumu      | Seçim Yepinis       | *                                   | Yeni 5  | Seat        | Değiştir   |            |                         |                     |
|      | Decya No        | Ragaara No          | Harta Adı                           |         | Ephen Kodu  | Recei Keda |            | İşlera Adı              | İşlən Təribi 🔰 🕨    |
| 1    | 947593          | 3674098             | PADIME 5                            | AHBAZ   | 11008       | 810090     |            | YOSUN BAR               | GM 25.11.2010       |
| 7    | 947592          | 2674058             | FADIME 9                            | AHEAZ   | 11020       | 510010     |            | STANDART YATAK OOR      | ETT 29.11.2010      |
| ×.   | 947593          | 3674035             | PADIME 5                            | AHBAZ   | 11020       | 310010     |            | STANDART YATAK OCRU     | ETT 29.11.2010. 🛛 🔼 |
| 7    | 947592          | 2674058             | FADIME 9                            | AHEAZ   | 11020       | 510010     |            | STANDART YATAK OCRI     | ETT 29.11.2010 💙    |
| 1    | 756734          | 3717685             | ранярт                              | KARA.   | 12005       | 820030     | NORMAL POL | IKLINIK MUAYENE OCRETLI | ERE 05.12.2010      |
| 7    | 756734          | 2717655             | FAHRDYI                             | KARA    | 25045       | 700590     | KA         | LP PELI VEYA ICE KONTRO | xU 09.12.2010       |
| Υ.   | 901576          | 3721481             | HACE                                | R ÇAM   | 39038       | 700600     | TRANS      | TORASIK EROKARDIYOSPU   | AFE 13.12.2010      |
| 1    | 243668          | 2756921             | Müßsocsl                            | AKICE   | 25038       | 700600     | TRANS      | TORAGIN EKOKARDIYOGR    | AFI 07.01.2011      |
| 1    | 818035          | 3750423             | NEVLOT EK                           | ZTEPE   | 12005       | 820030     | NORMAL POL | IKLINIK MUAYENE OCRETLI | ERE 25.01.2011      |
| 7    | 80124           | 2720446             | NEVAZE U                            | LUGEN   | 12005       | 520030     | NORMAL POL | IKLINIK MUAYENE OORETLI | ERE 25.01.2011      |
| 2    | 960320          | 3793023             | AYSE                                | PEMER   | R-71002     | 820010     | KARDEVOL   | OUT SERVEST KONSULTASY  | ON 04.02.2011       |
| 1    | 960320          | 2793022             | AYSE                                | DEMIR.  | 2500 B      | 700600     | TRANS      | TORASIN EKOKARDIYOSA    | AFI 14.02.2011      |
| -    | 762461          | 3820067             | HALD, DEND                          | RKAYA   | 12005       | 820030     | NORMAL POL | INLINGK MUAYENE OCRETLI | ENI 21.02.2011      |
| 1    | 471689          | 0480504             | 43                                  | TENCT   | 10005       | Ronnan     | BOBIN NO.  | IN THIS MILLYENCI POCTI | 101 14 10 104 4     |

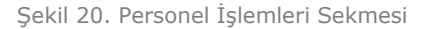

#### Şekil 20.'de görüntülenen Personel İşlemleri sekmesi;

Personel bazında puanları ve seçilen personelin hizmetlerini görüntülemek için kullanılmaktadır. Dönemi seçme işlemi sonrası döneme ait personel listesi, 1 numaralı alanda görüntülenmektir.

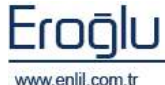

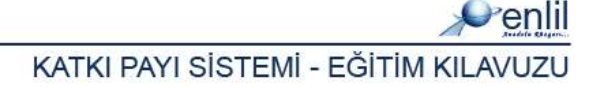

Seçilen personele ilişkin hizmetler ise **2 numaralı** alanda görüntülenebilmektedir. Hizmet durumu açılır listesinden, hizmetleri görüntüleme kriteri belirlenebilmektedir. Hizmeti seçtikten sonra, yeni saat alanına saat yazılarak, **değiştir** düğmesine tıklandığında, ilgili hizmetin saati, sistem tarafından değiştirilebilmektedir.

**Doktor Sil:** Kontrol sonucu bireysel katkı puanında yanlışlık görülen yada tekrar düzenlenip kesinleştirilmesi istenen doktorun seçimi yapılarak, **sil** düğmesi yardımıyla silme işlemi gerçekleştirilmektedir. Bu alandan silinen doktorun puanını kesinleştirme işlemi; **Doktor Hizmet Seçimi** ya da **Bireysel katkı puanı hesaplanmayan doktorlar** sekmesinden yapılabilmektedir.

#### b) Hesaplama Simulasyonu

Katkı payı sisteminde hesaplama simulasyonu formu üzerinden, hizmetler üzerinde puan/oran artırtma ve azaltma işlemleri gerçekleştirilmektedir. Hesaplama simulasyonu formunda, Hizmet Ayarları, Puan Durumu ve Personel Durumu adı altın 3 sekme yer almaktadır.

| · Hespiana Sir | nulasyanu    |                       |                     |                 |               |                                                                                                    |
|----------------|--------------|-----------------------|---------------------|-----------------|---------------|----------------------------------------------------------------------------------------------------|
| Venlii         |              |                       | _                   |                 |               |                                                                                                    |
| Hamat Ayarlars | Pulan Durumu | PersonelDurumu        | TI                  |                 |               |                                                                                                    |
| Ane Glubu      | Sizes        | APPRIL                | Harvet Balla        |                 |               | @ Gran O Puan @ Artr () Acat: 1 Listage Edda                                                                                                    |
| Alt Godin      | Berry        |                       | Rearry Foula        |                 |               | HimstKada Respictada HanstAd Defigible One and                                                                                                    |
| sland habit    | Gerry V      | man -                 | E Tumu              | C Falets        | Desirets      | The second statement of the second second seco |
| Kathi Giuba    | S att size   | ului Sectett          | THE ALUT IN         | Soigulama Se    | HILLING THINK |                                                                                                    |
|                | Warnet Kade  | Himat Ad              | Contraction ( Incol |                 | Rabat Stocke  |                                                                                                    |
| PERIOR -       | DELICION     | Duba labeb du         | a strengt with a    |                 | 6             | NA .                                                                                                    |
| 0.012000       | 90231G       | IA] ALBIIMIN          | CONTRACTOR -        |                 | 11            |                                                                                                    |
| 90500041       | 2010010      | CD 41                 |                     |                 | 6             |                                                                                                    |
| 802480         | 892489       | interal inside with a | rest (Cost Lineau   | oligi afi)      |               |                                                                                                    |
| E DIMONTRE     | - Innicone   | CONCIDERATION         | CONTRACTOR OF       |                 |               |                                                                                                    |
| 104000         | 104000       | 2010/02               |                     |                 |               |                                                                                                    |
| 4075-4Dd       | ACTRADO      | T.M.E. SCI. EN        | LEN LY CRI LTER T   | ARAPLE)         |               |                                                                                                    |
| P648170        | P648170      | Dil Takks Kalak       | BARRANSHIE STUDI    | 108             |               |                                                                                                    |
| 2005570        | 20.05570     | thinkeyin dive        | mbil stattyses.     | earch al        |               |                                                                                                    |
| babded -       | 63.00.00     | BOVEREDLEN            | I CIFIÙL FAPAL      | I REDUKTION     | P610000       |                                                                                                    |
| BUTSAU         | Edited:      | ARTERIOVER            | OZ PERIOL OLD       | OTOTULMAIL.     | #887943       |                                                                                                    |
| 20406d         | 70406d       | FORUSHATE             | OTEZ DEĜISTO        | RILHEST         |               |                                                                                                    |
| 815302         | 215302       | SURDURAL HS           | ENTATION DATEN      | ALL BLOCK HER.  | 2812300       |                                                                                                    |
| Peterio        | Personan     | Dip kalak ya ki       | attaniai            |                 |               |                                                                                                    |
| 072308         | 072308       | \$POLE OUTYE          | R PISTUL ONAN       | ding.           | PROBLETS      |                                                                                                    |
| 701300         | 201300       | BREDOHRM :            | HICE BARSAN C       | OZEL KAPSU.     |               |                                                                                                    |
| 103200         | 103700       | POSTUF ANA            | LITI .              |                 |               |                                                                                                    |
| P\$520210      | P\$52020     | ченьводчи             | UÇÜNCÜ BAEA         | MAF DIGER       |               |                                                                                                    |
| 907784         | 90779C       | LEGICIELLA            | INTELNCONTLA        | TOM DUTERS      |               |                                                                                                    |
| 607440         | Deex Da      | ET FEFTE GRE          | FTIN SYSTEM         | HU. TE QAZHU.   | .9607440      |                                                                                                    |
| DIRGER         | DIRGO        | AHALPITTUL            | с                   |                 | her03.00      |                                                                                                    |
| PSD4840        | 1504040      | VAEVOTONE             | PULMONER FA         | PAR OF CHILSS.  |               |                                                                                                    |
| 102080         | Posided      | BALIND VE TA          | TAINTONE            |                 |               |                                                                                                    |
| 0000044        | - P620330    | Elsto-REFT(           | DEEL OPERASY        | (0) (0)         |               |                                                                                                    |
| PR2109D        | +#121.09D    | Thursday of seal      | L Reng terbinater   | s fear bran c   |               |                                                                                                    |
| Pantono -      | Pantonyo     | Lane al future        | distance stiff      | ers state rate. |               |                                                                                                    |
| Dänem 2011     | DCAX.        | + Puan Gu             | ncele H             | lastarié Sistem | nine Uygula   | Dáneme Uygula Cikig                                                                                                    |

Şekil 21. Hesaplama Simulasyonu – Hizmet Ayarları Sekmesi

Şekil 21.'de görüntülenen **Hizmet Ayarları** sekmesinde, seçilen hizmetin puanında, artırma ya da azaltma işlemleri gerçekleştirilmektedir. Hesaplama işlemi sonrası hizmet puan değerlerinde değişiklik yapılarak, etki sonucu görülmek istendiğinde, bu alan kullanılmaktadır.

**1 numaralı** alanda, hizmet sorgu kriterleri ve kriterlere uygun hizmet listesi görüntülenmektedir. Hizmet kodu alanına, ilgili hizmetin kodu yazılarak görüntülenebileceği gibi hizmet kodu alanında herhangi bir kod yazmadan, klavyeden **Giriş** düğmesine tıklandığında, sisteme tanıtılmış tüm hizmetler, listeye gelmektedir. Üzerinde değişiklik yapılmak istenen hizmetin seçimi, bu alan üzerinden gerçekleştirilir.

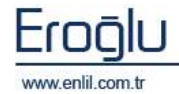

**2 numaralı** alanda ise seçilen hizmetin puanında değişiklik yapmak için gerekli olan alanlar yer almaktadır. İlk olarak hizmette yapılacak değişiklik, oran olarak mı yapılacak yoksa puan değeri olarak mı yapılacak, ilgili karar bu alandan belirlenir. Sonraki aşamada ise azaltma işlemi yada artırma işlemi seçeneklerinden uygun olan durum seçilir. Metin kısmına, ilgili oran/puan yazıldıktan sonra **listeye ekle** düğmesine tıklandığında, yazmış olduğumuz değer bazında, seçmiş olduğumuz hizmetin, yeni puan türü hesaplanır. Bu şekilde hizmetleri tek tek seçerek, puan değerlerini değiştirme işlemi gerçekleştirilebilmektedir. Puan güncellemeleri yapılırken, birden fazla oranda azaltma yada artırma işlemi yapıldığında sistem, bir önce ki çıkan değer üzerinden değişikliği uygulamaktadır.

Dönem alanından; Puan durumunun uygulanacağı dönemin seçimi yapılmaktadır.

**Puan Güncelle:** Puan üzerinde değişiklik yapımı sonrası puanların güncellenmesini sağlar.

**Döneme Uygula:** Yeni yapılan hizmet puanlarının, seçmiş olduğumuz döneme uygulanmasını sağlamaktadır. Bu şekilde değişiklik yapıldıktan sonra hesaplama işlemi gerçekleştirdiğimizde, sistem ilgili dönem için, yeni hizmet puanları bazında hesaplama yapmaktadır.

**Hastane Sistemine Uygula:** Yapılan puan güncellemelerinin, seçilen döneme ve bundan sonra oluşturulacak dönemlere uygulanmasını sağlamaktadır.

| 💞 Hesaplama Simu       | lasyonu               |         |              |                     |              |            |                     |
|------------------------|-----------------------|---------|--------------|---------------------|--------------|------------|---------------------|
| Penlil                 |                       |         |              |                     |              |            |                     |
| Harret Agerlan Pean    | Denome Personal Durun | u       |              |                     |              |            |                     |
| Borgula                |                       |         |              |                     |              |            |                     |
| Repri Kede<br>520033.1 | PSIKIYATRI NUAYE      | Apklene | Orginal Pass | Hestene Puere<br>43 | Digits Orani | Arba Orani | Oran / Pean<br>Oran |
|                        |                       |         |              |                     |              |            |                     |
|                        |                       |         |              |                     |              |            |                     |
|                        |                       |         |              |                     |              |            |                     |
|                        |                       |         |              |                     |              |            |                     |
|                        |                       |         |              |                     |              |            |                     |
|                        |                       |         |              |                     |              |            |                     |
|                        |                       |         |              |                     |              |            |                     |
|                        |                       |         |              |                     |              |            |                     |
|                        |                       |         |              |                     |              |            |                     |
|                        |                       |         |              |                     |              |            |                     |
|                        |                       |         |              |                     |              |            |                     |
|                        |                       |         |              |                     |              |            |                     |
|                        |                       |         |              |                     |              |            |                     |
|                        |                       |         |              |                     |              |            |                     |
|                        |                       |         |              |                     |              |            |                     |
|                        |                       |         |              |                     |              |            |                     |
|                        |                       |         |              |                     |              |            |                     |
|                        |                       |         |              |                     |              |            |                     |
|                        |                       |         |              |                     |              |            |                     |

#### Şekil 22. Hesaplama Simulasyonu – Puan Durumu Sekmesi

Şekil 22.'de görüntülenen **Puan Durumu** sekmesinde, puanlarında değişiklik yapılan hizmetlerin, güncelleme işlemi sonrasında ki son durumlarına ulaşılmaktadır.

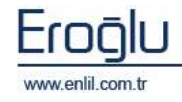

| Penlil        Home Ayelen        Para Daruma        Personal Contra        Scription        Scription                                                                                                    |                           |
|----------------------------------------------------------------------------------------------------|---------------------------|
| Hanet Ayelen   Puer Durunu   Personel Durunu   Personel Durunu   Durunu   D |                           |
| Demonal Carls Carls Vanues of Demonal Linear Carls Venues of Demonal Karls Linear Carls Vanues of Calut & Brite                                                                                                    |                           |
| Percene and arter apres. 2 Percene cause and arter apres. 2 pages and                                                                                                    | Seçim Vapısıd 🕑 🔄 Sorqula |
| Stell Na Persanel Adı Umranı Fadro Umranı Çalışbğı Birim (Yeni Abnacak Tar                                                                                                    | tar Ust Yinetici Pays     |
| 10 A 8 ARASTIRMA GÖREVLISI ARASTIRMA GÖREVLISI ACIL TIP D                                                                                                    | a                         |
| 11270 NUBETTIN VILDIZTEKI ARAŞTIRMA GÖREVLİSİ ARAŞTIRMA GÖREVLİSİ ANATOMİ D                                                                                                    | a                         |
| 2079 DRDER UYARIK ARASTIRMA GÖREVLISI ARASTIRMA GÖREVLISI ANATOMI D                                                                                                    | a                         |
| 11271 GÜLER GÖRNÜS HI ARAŞTIRMA GÖREVLİSİ ARAŞTIRMA GÖREVLİS. ADLİ TIP D                                                                                                    | a                         |
| 11373 ZEVINEP AKIN ORMAN N. ARASTIRMA BÖREVLISI DIVETISVEN DIVET D                                                                                                    | a                         |
| 9994 ZEVYEP KÖZ ## DOÇDR. DOÇDR. DİYET D                                                                                                    | a                         |
|                                                                                                    |                           |
|                                                                                                    |                           |
|                                                                                                    |                           |
|                                                                                                    |                           |
|                                                                                                    |                           |
|                                                                                                    |                           |
|                                                                                                    |                           |
|                                                                                                    |                           |
|                                                                                                    |                           |
|                                                                                                    |                           |
|                                                                                                    |                           |
|                                                                                                    |                           |
|                                                                                                    |                           |
|                                                                                                    |                           |
|                                                                                                    |                           |
|                                                                                                    |                           |
|                                                                                                    |                           |
|                                                                                                    |                           |
|                                                                                                    |                           |
|                                                                                                    |                           |
|                                                                                                    |                           |
|                                                                                                    |                           |
|                                                                                                    |                           |
|                                                                                                    |                           |

Şekil 23. Hesaplama Simulasyonu – Personel Durumu Sekmesi

Şekil 23.'de görüntülenen **Personel Durumu** sekmesinden, puanlarında güncelleme yapılan hizmetlerin işlendiği personellerin, son puan durumları ile ilgili bilgiye ulaşılmaktadır.

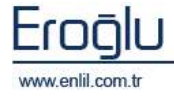

#### c) Doktor Hizmet Seçimi

Katkı payı sisteminde doktor hizmet seçimi formu üzerinden, doktorların ilgili dönem için kendi yapmış oldukları hizmetleri kesinleştirme işlemi gerçekleştirilmektedir. Hizmetlerin kesinleştirilmesi buradan yapılabildiği gibi katkı payı hesaplamaları formunda, bireysel katkı puanı hesaplama alanından da toplu olarak yapılabilmektedir. Bu alanın sağladığı kolaylık, her doktorun, kendi hizmetlerinin kontrolünü yaparak, kesinleştirme işlemini beyan edebilmesidir.

| Duktor Hizewit Segimi  Zenlii |               |                |                                                                                                    |                 |                                           |               |                                                                                                    |                     |
|-------------------------------|---------------|----------------|----------------------------------------------------------------------------------------------------|-----------------|-------------------------------------------|---------------|----------------------------------------------------------------------------------------------------|---------------------|
| Dol                           | ktor : 290    | VRD.DOC.DR N   | AVELLE                                                                                                    | 29040 7 20      | 111 SUBAT                                 | -1 80         | gula 🕺 Kesinistir 📔 Ke                                                                                                    | sintestiment den ki |
|                               |               | 6              | ad P                                                                                                    | titar a a a     | A Puare                                   | 1             | E Puani                                                                                                    |                     |
| D.44                          | dut e ouowies | R VIZIT SAVISI | 1.0                                                                                                    |                 | B Puan                                    | 5.176.00      | Rutin Puan                                                                                                    | (1)                 |
| YOI                           | GUN BAKIM VI: | ZIT SAYESE     | 1.0                                                                                                    |                 | B1 Puero                                  | 4.604.00      | Binevoel Net Ketko Poeni                                                                                                    |                     |
|                               |               |                |                                                                                                    |                 | 82 Puant                                  | 572.00        | Toplam Islem Tutan                                                                                                    | 3,346,14            |
|                               |               |                |                                                                                                    |                 | C Puaru                                   |               | Yönetici Revi Tuten                                                                                                    |                     |
|                               |               |                |                                                                                                    |                 | P Puani                                   |               | Toplam Bürüt Tutar                                                                                                    |                     |
| 1                             | _             |                |                                                                                                    |                 |                                           | 1             |                                                                                                    |                     |
| Hiemet Durumu Beçin Yepene.   |               |                |                                                                                                    |                 |                                           |               |                                                                                                    |                     |
| 1.0                           | Dosya Na      | Bagvoro Na     | Heste Adı                                                                                                    | Jalere Kede     | Reprii Kodu                               |               | talen Adı                                                                                                    | Jalem Tarihi        |
| $ \nabla$                     | 935774        | 4 3561176      | KAVRA OFLUGĞL                                                                                                    | U K-29002       | 520010                                    | çocuk sağlığı | i ve hast, servisi konsü                                                                                                    | 03.09.2010 =        |
| R                             | 826148        | 3592271        | KAZIM DOČA                                                                                                    | 8 12009         | 520030                                    | NORMAL POLI   | IKLINIK MUAYENE ÜGRETLERI                                                                                                    | 28.08.2010          |
| 4                             | 842984        | 4 9672229      | HALL HILL                                                                                                    | ¢ 12005         | 520030                                    | NORMAL POLI   | INTERESTICATION NEWSFILM                                                                                                    | 01.11.2010.         |
| 1                             | 604037        | 7 3673413      | MERVE KURTNA                                                                                                    | N 12009         | 520030                                    | NORMAL POLI   | IKLINIK MUAYENE UGRETLERG                                                                                                    | 01.11.2010 2        |
| M                             | 71.02.21      | 1 3678714      | TUSÇE TIFTI                                                                                                    | N. 12004        | 520020                                    | ACIL F        | VOLDILLINDI, MUNIYENE UCRETI                                                                                                    | 04.11.2010          |
| 1×                            | 470003        | 0679397        | PURKAN ET                                                                                                    | 1 12008         | 520030                                    | NON MAL POLI  | INTEREM MONAGENE INCLEASE                                                                                                    | 09.11.2010          |
| 1 Co                          | 947625        | 3680397        | NUMBER OF THE OWNER OF THE OWNER OF THE OWNER OF THE OWNER OF THE OWNER OF THE OWNER OF THE OWNER OF THE OWNER OWNER OWNE OWNER OWNER OWNER OWNER OWNER OWNER OWNER OWNER OWNER OWNER OWNER OWNER OWNER OWNER OWNER OWNER OWNER OWNER OWNER OWNER OWNER OWNER OWNER OWNER OWNER OWNER OWNER OWNER OWNER OWNER OWNER OWNER OWNER OWNER OWNER OWNER OWNER OWNER OWNER OWNER OWNER | C 12004         | 520020                                    | ACTL F        | CONTRACTOR NORTHING CONTRACTOR                                                                                                    | 06.11.2010          |
| Ē                             | 904217        | 9690476        | NECLA ARMONI ÓZBA                                                                                                    | 1 12004         | 520020                                    | ACIL R        | OLDUDIDE NUMPERE ÜCPETI                                                                                                    | 05.11.2010          |
| i de                          | 947744        | 3640694        | TUÑCE SOLO                                                                                                    | 8 12004         | 520020                                    | ACIL 8        | OLISLINIS MEMORIE ÜCHETI                                                                                                    | 07.11.2010          |
| $\overline{\nabla}$           | 947724        | 4 9690729      | AHNET FURKAN KAY                                                                                                    | A 12004         | 520020                                    | ACIL F        | OLDILIND, MUNYERE ÜCRETI                                                                                                    | 07.11.2010          |
| R                             | 913871        | 1 3681151      | AHMET GUNCO                                                                                                    | 2 12009         | 520030                                    | NORMAL POLI   | IKLINIK MUAVENE ÜGRETLERI                                                                                                    | 08.11.2010          |
| $\overline{\nabla}$           | 801497        | 2695379        | SANEM TÜR.                                                                                                    | H. 12004        | 520020                                    | ACIL F        | OLDILINDI, MUNYENE ÜCRETI                                                                                                    | 10.11.2010          |
| R                             | 727918        | 3685640        | EVLOU KESKİ                                                                                                    | N 12004         | 520020                                    | ACIL 9        | OLIKLINIK MUAVERE ÜCRETI                                                                                                    | 10.11.2010          |
| $\overline{\mathbf{v}}$       | 947555        | \$ 3695913     | MUHAMMED KÖKÜTEMİ                                                                                                    | 2 12004         | 520020                                    | ACIL F        | OLDILINDI, MUNYENE ÜCRETI                                                                                                    | 10.11.2010          |
| R                             | 826148        | 3 3688926      | KAZIM DOČA                                                                                                    | N 12009         | 520030                                    | NORMAL POLI   | IKLENEK MUAYENE ÜGRETLERG                                                                                                    | 12.11.2010          |
| $ \nabla$                     | 949044        | 6 3699121      | YUSUF EVLTY                                                                                                    | A 12004         | 520020                                    | ACIL F        | OLDILINDI, MUNYENE ÜCRETI                                                                                                    | 12.11.2010          |
| 4                             | 2.13.102      | 10000484       | E DES E LEM PUPP PAPA                                                                                                    | · · · · · · · · | 8-10-10-10-10-10-10-10-10-10-10-10-10-10- |               | CONTRACT OF A DESCRIPTION OF A DESCRIPTION OF A DESCRIPTI | 11 11 10110 F       |
|                               |               |                |                                                                                                    |                 |                                           |               | Yazıkı                                                                                                    | Çéliş               |

Şekil 24. Doktor Hizmet Seçim Ekranı

Şekil 24.'de görüntülenen Doktor Hizmet Seçimi ekranında;

Personel kodunu girerek, dönem seçme sonrası **sorgula** düğmesine tıklandığında, ilgili doktorun hizmet bilgileri alt kısma otomatik olarak gelmektedir.

**1 numaralı** alanda, ilgili doktorun seçtiği dönem içerisinde almış olduğu ve hbys'den gelen; vizite işlemleri, B puanları ve toplam işlem tutarları ile ilgili bilgiler görüntülenmektedir.

**2 numaralı** alanda ise dönem içerisinde yapmış olduğu hizmetlerin listesi yer almaktadır. Bu alan üzerinden yapılan hizmetleri kontrol sonrası kesinleştirme işlemi gerçekleştirilerek, dönem için doktor tarafından beyan verme işlemi gerçekleştirilmiş olur. Hizmet alanında, döneme eklenmeyecek hizmetler varsa, seçimini kaldırarak, dönem içerisinde iptali sağlanabilmektedir.

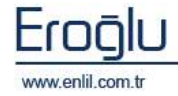